Ministero delle infrastrutture e dei trasporti Dipartimento per le opere pubbliche, le politiche abitative e urbane, le infrastrutture idriche e le risorse umane e strumentali Direzione generale per la regolazione dei contratti pubblici e la vigilanza sulle grandi opere

in collaborazione con la Conferenza delle Regioni e Province Autonome e ITACA

# SERVIZIO CONTRATTI PUBBLICI Programmazione triennale dei lavori e biennale di forniture e servizi

# **SCPSA**

Servizio web finalizzato alla pubblicità sul sito www.serviziocontrattipubblici.it dei programmi di lavori, forniture e servizi

# MANUALE UTENTE

SCPSA Modulo Programmazione

### Sommario:

| 1  | SCPSA – Manuale Utente                                                                                                    |
|----|----------------------------------------------------------------------------------------------------|
| 2  | Accesso all'applicazione web.22.1Prerequisiti22.2Indirizzo web22.3Registrazione e abilitazione al servizio SCPSA.42.3.1Registrazione42.3.2Subentro, accesso aggiuntivo, altro62.3.3Registrazione come Centrale Unica di Committenza o Stazione Unica Appaltante72.3.4Operare per più Stazioni Appaltanti72.3.5Abilitazione72.4Login (accesso all'applicazione web)82.4.1Login con sistema di identità digitale92.5Richiedi assistenza10 |
| 3  | Navigazione11                                                                                                    |
| 4  | Home page12                                                                                                    |
| 5  | Inserimento di un nuovo programma di lavori135.1Inserimento delle eventuali opere incompiute165.2Inserimento di un intervento nella programmazione185.3Riportare gli interventi dal programma precedente205.4Interventi non riproposti215.5Riepilogo (quadro delle risorse disponibili)235.6Pubblicare il programma26                                                                                                    |
| 6  | Inserimento di un programma di forniture e servizi275.1Inserimento degli acquisti285.2Riportare acquisti dal programma precedente305.3Report acquisti per Soggetti Aggregatori315.4Acquisti non riproposti325.5Riepilogo (quadro delle risorse disponibili)345.6Pubblicare il programma35                                                                                                    |
| 7  | Controllo dati inseriti                                                                                                    |
| 8  | Aggiornamento di un programma pubblicato37                                                                                                    |
| 9  | Cancellazione di un programma                                                                                                    |
| 10 | Programmi privi di interventi                                                                                                    |
| 11 | Cambio referente/Subentro: "Trasferisci programmi a"                                                                                                    |
| 12 | Consultazione pubblica di un programma43                                                                                                    |

### Versione

| Versione | Data     | Modifiche apportate                                                                                                    |
|----------|----------|----------------------------------------------------------------------------------------------------|
| 1        | 20/08/18 | Non applicabile in quanto questa è la prima versione del documento                                                                                                    |
| 1.1      | 24/08/18 | Capitoli 5 e 6: aggiunto collegamento al manuale " <u>Istruzioni per recuperare la URL di un documento</u><br><u>pubblicato nel proprio sito internet</u> "<br>Capitolo 9: aggiunta nota a piè di pagina per aggiornamento di programmi "vecchio" formato                                                                          |
| 1.2      | 27/08/18 | Aggiunto capitolo 12 Cambio referente/Subentro: "Trasferisci programmi a"<br>Capitoli 5.4 e 6.2 Riportare gli interventi dal programma precedente: aggiornato testo e immagini per<br>aggiunta filtri e opzione di copia importi invariati; aggiunta nota per copia interventi da programmi in<br>formato precedente al DM 14/2018 |
| 1.3      | 15/04/21 | Aggiornata la denominazione del Ministero delle Infrastrutture e della Mobilità Sostenibili                                                                                                    |
| 2.0      | 21/03/22 | Aggiornamento generale seguente la nuova versione del software, in particolare sono state aggiornate<br>tutte le videate del software.<br>Capitolo 2.3: rimossi i riferimenti al vecchio programma AliProg4<br>Capitolo 2.4: login con SPID o CIE in aggiunta a username e password                                                |
| 2.1      | 02/12/22 | Ripristino MIT al posto di MIMS                                                                                                    |
| 2.2      | 14/02/23 | Aggiunta funzionalità export foglio di calcolo "Report acquisti per Soggetti Aggregatori" (capitolo 6.3)                                                                                                    |
| 2.3      | 24/03/23 | Capitolo 5: migliorata la pubblicazione del programma nel caso di pubblicazione della sola scheda delle<br>Opere Incompiute                                                                                                    |

# 1 SCPSA – Manuale Utente

SCPSA è un'applicazione web per la pubblicità sul sito www.serviziocontrattipubblici.it.

Il presente manuale fa riferimento al modulo **Programmazione triennale dei lavori e biennale di servizi e forniture**.

Il presente manuale è destinato agli utilizzatori finali dell'applicativo, ovvero i Referenti delle Stazioni Appaltanti che effettueranno la pubblicazione dei programmi triennali e annuali di lavori e biennali di servizi e forniture.

| Termine | Definizione                                                                                                    |
|---------|----------------------------------------------------------------------------------------------------|
| Utente  | Identifica l'utilizzatore del software SCPSA, ovvero il Referente per la pubblicazione della Stazione Appaltante                                                                                                    |
| SCP     | Abbreviazione di www.serviziocontrattipubblici.it                                                                                                    |
| MIT     | Abbreviazione di Ministero delle Infrastrutture e dei Trasporti – Dipartimento per le opere<br>pubbliche, le politiche abitative e urbane, le infrastrutture idriche e le risorse umane e<br>strumentali Direzione generale per la regolazione dei contratti pubblici e la vigilanza sulle<br>grandi opere |

## 1.1 Termini e definizioni

# 2 Accesso all'applicazione web

### 2.1 Prerequisiti

Per l'utilizzo completo dell'applicativo sono richiesti:

- 1. l'abilitazione all'accesso al servizio
- 2. un PC dotato di un browser internet tra i seguenti:
  - o Google Chrome
  - Mozilla Firefox
  - Microsoft Edge

*Configurazione del browser:* per il corretto utilizzo dell'applicazione devono essere abilitate le opzioni del browser relative all'uso di javascript e all'apertura di finestre di pop-up.

*Versione del browser:* si consiglia di utilizzare le ultime versioni disponibili dei browser internet che offrono migliori prestazioni e maggiore sicurezza. Versioni troppo datate potrebbero presentare problemi di prestazioni o malfunzionamenti.

- 3. Adobe Acrobat Reader versione 9 o successiva, per la gestione dei file PDF
- 4. Connessione ADSL (o superiore) alla rete internet

Alcuni servizi prevedono notifiche tramite e-mail e/o PEC; l'utente deve quindi essere dotato di un indirizzo e-mail e/o PEC e del relativo software di posta elettronica.

### 2.2 Indirizzo web

L'accesso all'applicativo SCPSA si ottiene attraverso l'utilizzo di un **browser Internet** collegato all'indirizzo <u>http://www.serviziocontrattipubblici.it</u> e cliccando sul link "Accesso per le amministrazioni" presente nel menu del sito (vedi illustrazione seguente).

| Servizio Contratt                                      | i Pubblici                                                   | Ministero delle infrastrutture e della mobilità<br>sostenibili<br>Dipartimento per le opere pubbliche, le politiche abitative e urban<br>le infrastrutture idriche e le risorse umane e strumentali<br>Direzione generale per la regolazione dei contratti pubblici e la<br>vigilanza sulle grandi opere |
|--------------------------------------------------------|--------------------------------------------------------------|----------------------------------------------------------------------------------------------------|
|                                                        | in collaborazione con la Conferenza delle Regioni e          | Province Autonome e ITACA                                                                                                    |
| Home                                                   | Home > Accesso per le amministrazioni                        |                                                                                                    |
| Descrizione del servizio                               | Accesso per le amministrazioni                               |                                                                                                    |
| Consultazione bandi, avvisi ed esiti di gara           | Utilizzare uno dei link sotto elencati per accedere all'ambi | to di interesse dell'amministrazione.                                                                                                    |
| Consultazione programmazione lavori,<br>beni e servizi | Ambito                                                       | Accesso al servizio                                                                                                    |
| Supporto Giuridico                                     | Ambito nazionale                                             | $\rightarrow$                                                                                                    |
| Anagrafe opere incomplute                              | Abruzzo                                                      | $\rightarrow$                                                                                                    |
| Accesso per le amministrazioni                         | Basilicata                                                   | $\rightarrow$                                                                                                    |
| Normativa di interesse del servizio                    | Calabria                                                     | →                                                                                                    |
| Documentazione tecnica a supporto                      |                                                              |                                                                                                    |
| Prezzari regionali                                     | Campania                                                     | $\rightarrow$                                                                                                    |
| Or we do be                                            | Emilia-Romagna                                               | $\rightarrow$                                                                                                    |

| Home                                                   |                                                                                                    |
|--------------------------------------------------------|----------------------------------------------------------------------------------------------------|
| Descrizione del servizio                               | Ambito nazionale                                                                                                    |
| Consultazione bandi, avvisi ed esiti di gara           | Dai collegamenti sotto elencati è possibile accedere ai vari <b>servizi di compilazione, invio e pubblicazione</b> dei dati da parte delle<br>Amministrazioni.                                                                      |
| Consultazione programmazione lavori,<br>beni e servizi | Una volta pubblicati, i dati sono fruibili liberamente nel sito SCP dalle rispettive voci di menu: Bandi, avvisi ed esiti di gara;<br>Programmazione lavori, beni e servizi; Anagrafe opere incompiute.                             |
| Supporto Giuridico                                     | Bandi                                                                                                    |
| Anagrafe opere incompiute                              | Registrati al servizio o chiefa pubblicazione di avvisi, bandi, esite e degli acti di cui ali al 25 del Diego 50/2010     Registrati al servizio o richiedi subetro o altre modifiche alla tua registrazione     Scaria il manuale  |
| Accesso per le amministrazioni                         | <ul> <li>Scarica le FAQ sull'uso del software</li> <li>Vai agli approfondimenti su "Documentazione Tecnica a supporto - Avvisi, Bandi, Esiti e Atti"</li> </ul>                                                                     |
| Normativa di interesse del servizio                    | Programmi                                                                                                    |
| Documentazione tecnica a supporto                      | <ul> <li>Accedi al servizio SCPSA per la pubblicazione programmi triennali e annuali di lavori e biennali per beni e servizi</li> <li>Registrati al servizio o richiedi subetro o altre modifiche alla tua registrazione</li> </ul> |
| Prezzari regionali                                     | <ul> <li>&gt; Scarica il manuale</li> <li>&gt; Scarica le FAQ sull'uso del software</li> </ul>                                                                                                    |
| Open data                                              | > Scarica le FAQ per la redazione del programma triennale dei lavori pubblici e del programma biennale degli acquisti di beni e servizi di cui all'art.21 D.lgs.50/2016 e s.m.i. e al D.M.14/2018"                                  |
| Comunicati                                             | Vai agli approfondimenti su "Documentazione Tecnica a supporto - Programmazione"                                                                                                    |

Alcune Regioni dispongono di un proprio sistema per la pubblicazione dei programmi.

Navigando nella sezione di cui all'immagine precedente si verrà comunque portati al servizio Nazionale erogato da SCP, a quello delle Regioni che hanno aderito al medesimo servizio o da quello Regionale specifico.

Il presente manuale fa riferimento solo al servizio "SCPSA" erogato da MIT – SCP in ambito Nazionale o in ambito Regionale per le Regioni che lo hanno adottato.

Quindi scegliere l'ambito di interesse Nazionale o Regionale e proseguire fino ad arrivare alla pagina di login sotto illustrata.

| <u>Soverno Italiano</u>                                                                                                    |                                                                                                    |                                                          |
|----------------------------------------------------------------------------------------------------|----------------------------------------------------------------------------------------------------|----------------------------------------------------------|
| Servizio Contratti Pubblici<br>Ministero delle infrastrutture e della mobilità sost                                                    | enibili                                                                                                    |                                                          |
| S                                                                                                    | Accesso alle applicazioni<br>cegli il sistema di autenticazione più adatto alle tue esiger                               | nze.                                                     |
| Accedi con SPID                                                                                                    | Accedi con CIE                                                                                                    | Accedi con Username e<br>Password                        |
| Entra con SPID                                                                                                    | Entra con CIE                                                                                                    | Entra con l'Autenticazione Interna                       |
| SPID, Il Sistema Pubblico di Identita Uigitale, ti permette di<br>accedere a tutti i servizi online della Pubblica Amministrazione con | UE, Carta Identita Elettronica, ti permette anche di accedere a tutti<br>i servizi online della Pubblica Amministrazione | Accedi tramite le credenziali utente Username e Password |

## 2.3 Registrazione e abilitazione al servizio SCPSA

L'accesso all'applicativo è subordinato alla registrazione e all'accreditamento presso il MIT.

### 2.3.1 Registrazione

Per ottenere le credenziali di accesso al sistema è necessario registrarsi con funzione "Registrati al servizio" nella figura a pagina precedente) e compilare i dati del form di registrazione.

Nella form è presente anche un link per il download del modello di abilitazione al servizio precompilato che deve essere scaricato, firmato digitalmente e caricato nel sistema per ottenere l'abilitazione.

| -                                                                                                    |                                                                                                    |
|----------------------------------------------------------------------------------------------------|----------------------------------------------------------------------------------------------------|
| Nome (*)                                                                                                    | Paolo                                                                                                    |
| Cognome (*)                                                                                                    | Rossi                                                                                                    |
| Telefono                                                                                                    | 321 654987                                                                                                    |
| E-mail (*)                                                                                                    | paolo.rossi@comune.vattelapesca.it                                                                                                    |
|                                                                                                    | <u>.</u>                                                                                                    |
| Registrazione                                                                                                    |                                                                                                    |
| Codice fiscale / Login (*)                                                                                                    | RSSPLA80A01F999D                                                                                                    |
| Password (*)                                                                                                    | •••••••• (minino 8 caratteri, di cui 2 cifre)                                                                                                    |
| Conferma password (*)                                                                                                    | •••••                                                                                                    |
| Applicativi disponibili                                                                                                    |                                                                                                    |
|                                                                                                    | <ul> <li>Avvisi, Procedure di affidamento, Esiti<br/>Servizio web finalizzato alla pubblicità sul sito www.serviziocontrattipubblici.it degli avvisi, bandi e<br/>procedure di affidamento, esiti, atti e documenti di appalti per lavori, forniture e servizi</li> <li>Comunicazioni di programmi<br/>Comunicazioni di eventi di programmi triennali/annuali di lavori, forniture e servizi</li> </ul>                                                                                                    |
| Ulteriori indicazioni                                                                                                    |                                                                                                    |
| Messaggio per l'amministratore                                                                                                    |                                                                                                    |
| Sezione riservata al Dirigente                                                                                                    |                                                                                                    |
| Dirigente                                                                                                    | ing. Giuseppe Verdi                                                                                                    |
| del servizio                                                                                                    | Tecnico - LL.PP.                                                                                                    |
|                                                                                                    |                                                                                                    |
| Ente                                                                                                    | 02400770264                                                                                                    |
| Codice fiscale (*)                                                                                                    | 034907/0264                                                                                                    |
| Denominazione (*)                                                                                                    | Comune di Vattelapesca                                                                                                    |
| Tipologia (*)                                                                                                    | COMUNI                                                                                                    |
| Indirizzo (*)                                                                                                    | Piazza Scala                                                                                                    |
| N.Civico                                                                                                    | 1                                                                                                    |
| Comune (*)                                                                                                    | TREVISO                                                                                                    |
| Provincia                                                                                                    | TREVISO                                                                                                    |
|                                                                                                    | Segue                                                                                                    |
| Codice ISTAT del comune                                                                                                    |                                                                                                    |
| Telefono                                                                                                    |                                                                                                    |
| FAX                                                                                                    |                                                                                                    |
| PEC o e-mail dell'Ente                                                                                                    | apparti@pec.comune.vattelapesca.it                                                                                                    |
|                                                                                                    | Il servizio                                                                                                    |
| carica il modello di abilitazione a<br>er completare la registrazione è nece<br>legario alla presente scheda di regis<br>Ilega documenti<br>el caso in cui siano presenti più doce                                                                                                    | trazione (vedi "Allega documenti").                                                                                                    |
| carica il modello di abilitazione a<br>er completare la registrazione è nece<br>llegario alla presente scheda di regis<br><b>llega documenti</b><br>el caso in cui siano presenti più docu<br>tilizza il pulsante "Scegli file" per car                                                                                                    | trazione (vedi "Allega documenti").<br>imenti è necessario archiviarii in un unico file (.zip).<br>icare i documenti                                                                                                    |
| carica il modello di abilitazione a<br>er completare la registrazione è nece<br>llegario alla presente scheda di regis<br>illega documenti<br>el caso in cui siano presenti più docc<br>illizza il pubatte "Scegli file" per ca                                                                                                    | trazione (vedi "Allega documenti").<br>imenti è necessario archiviarli in un unico file (.zip).<br>icare i documenti                                                                                                    |
| carica II modello di abilitazione a<br>er completare la registrazione è necc<br>legario alla presente scheda di regis<br>lilega documenti<br>el caso in cui siano presenti più doci<br>tilizza il pulsante "Scegli file" per ca<br>Nome file<br>nformativa trattamento dati perr<br>i sensi dell'ari. 13 del D. Lgs. n. 196<br>ontestualmente alla registrazione ai<br>aranzie di riservatezza e delle misur<br>ogiche strettamente correlate alle fin                                                                              | trazione (vedi "Allega documenti").<br>inenti è necessario archiviarli in un unico file (.zip).<br>icare i documenti<br>Segli file ModelloRegistrazione.pdf.p7m<br>ionali ai senti del D.Lgs. n. 196/2003<br>/2003 (ex art. 10 della legge n. 675/96), si informa che i dati personali forniti ed acquisiti<br>servizi scelti, nonche i dati necessari all'erogazione di tali servizi, saranno trattati, nel rispetto delle<br>el di sicurezza previste dalla normativa vigente attraverso strumenti informatici, telematici e manuali, con<br>sila' del trattamento. |
| carica il modello di abilitazione a<br>er completare la registrazione è necc<br>llegario alla presente scheda di regis<br>llega documenti<br>el caso in cui siano presenti più doci<br>tilizza il pulsante "Scegli file" per ca<br>Nome file<br>nformativa trattamento dati perr<br>i sensi dell'ari. 13 del D. Lgs. n. 196<br>ontestualmente alla registrazione al<br>aranzie di riservatezza e delle misur<br>igiche strettamente correlate alle fin<br>cceetto (*) €                                                             | trazione (vedi "Allega documenti").<br>icare i documenti<br>Scegli file ModelloRegistrazione.pdf.p7m<br>ionali ai sensi del D.Lgs. n. 196/2003<br>(2003 (ex art. 10 della legge n. 675/96), si informa che i dati personali forniti ed acquisiti<br>servizi scelti, nonche'i dati necessari all'erogazione di tali servizi, saranno trattati, nel rispetto delle<br>s di sicurezza previste dalla normativa vigente attraverso strumenti informatici, telematici e manuali, con<br>alita' del trattamento.                                                            |
| carica il modello di abilitazione a<br>er completare la registrazione è nece<br>llegato alla presente scheda di regis<br>llega do cumenti<br>el caso in cui siano presenti più docc<br>tilizza il pulsante "Scegli file" per can<br>Nome file<br>nformativa trattamento dati per<br>s ensi dell'art. 13 del D. Lgs. n. 196<br>ontestualmente alla registrazione al<br>aranzie di riservatezza e delle misur<br>giche strettamente correlate alle fin<br>ccetto (*) €                                                                | trazione (vedi "Allega documenti").<br>icare i documenti<br>Scogli file ModelloRegistrazione.pdf.p7m<br>ionali ai sensi del D.Lgs. n. 196/2003<br>(2003 (ex art. 10 della legge n. 675/96), si informa che i dati personali forniti ed acquisiti<br>servizi scelti, nonche'i dati necessari all'erogazione di tali servizi, saranno trattati, nel rispetto delle<br>e di sicurezza previste dalla normativa vigente attraverso strumenti informatici, telematici e manuali, con<br>alita' del trattamento.                                                            |
| carica II modello di abilitazione a<br>er completare la registrazione è nece<br>illegario alla presente scheda di regis<br>illega documenti<br>el caso in cui siano presenti più doci<br>tillizza il pulsante "Scegli file" per ca<br>Nome file<br>normativa trattamento dati per<br>i sensi dell'art. 13 del D. Lgs. n. 196<br>ontestualmente alla registrazione ai<br>ranzie di riservatezza e delle misur<br>gigiche strettamente correlate alle fin<br>cceetto (*)<br>imostra di non essere un robot<br>Codice di controllo (*) | trazione (vedi "Allega documenti").                                                                                                    |

Dopo aver inserito i dati, cliccando sul link "modello di abilitazione al servizio già compilato" è possibile scaricare il modulo di abilitazione con i dati sopra inseriti.

Firmarlo digitalmente e allegarlo come evidenziato nell'immagine sopra; accettare gli obblighi dell'informativa sul trattamento dei dati, inserire il codice di controllo ed inviare il tutto cliccando sul pulsante "Registra".

Contestualmente il sistema invia una mail di conferma dell'operazione eseguita e promemoria all'indirizzo dell'utente indicato nel form stesso, simile a quello di seguito riportata.

Gent.le <Nome\_Cognome>, la ringraziamo per essersi registrato sul sito www.serviziocontrattipubblici.it.

A breve processeremo la sua richiesta per l'utenza <Codice\_fiscale\_Utente> per abilitarla ai servizi richiesti al Ministero delle Infrastrutture e dei Trasporti - Dipartimento per le opere pubbliche, le politiche abitative urbane, le infrastrutture idriche e le risorse umane e strumentali - Direzione generale per la regolazione dei contratti pubblici e la vigilanza sulle grandi opere.

ATTENZIONE: il presente messaggio è stato inviato da un sistema automatico.

Non inviare messaggi a questo indirizzo mail, verranno ignorati.

**ATTENZIONE:** il testo potrebbe variare rispetto all'esempio sopra riportato

#### 2.3.2 Subentro, accesso aggiuntivo, altro

Nel caso esista già l'Ente indicato nel form di registrazione, il sistema ne riporterà le informazioni anagrafiche per permettere la registrazione del nuovo utente per l'Ente esistente.

Inserendo il Codice Fiscale dell'Ente il sistema riporterà via via tutti gli enti il cui codice fiscale inizia con quello digitato, permettendo all'utente di riconoscere la presenza dell'anagrafica del proprio ente.

| Codice fiscale (*)                      | 00304260409                                                                          |  |
|-----------------------------------------|--------------------------------------------------------------------------------------|--|
| Specificare I'ID amministrazione        | ACQUEDOTTO DEL FIORA SPA UNITA' SERVIZI GENERALI (C.F: 00304790538,IDAmmin: 0)       |  |
| in caso di più UnitÃ                    | COMUNE DI CROPANI Settore Attività Teniche (C.F: 00304310790,IDAmmin: 0)             |  |
| Organizzative (*)                       | comune di gardone valtrompia ufficio Lavori Pubblici (C.F: 00304530173,IDAmmin: 0)   |  |
| Non esiste alcun ente con il codice fis | COMUNE DI RIMINI SETTORE CONTRATTI - GARE E APPALTI (C.F: 00304260409,IDAmmin:<br>0) |  |
|                                         | COMUNE DI RIPALTA ARPINA UFFICIO TECNICO (C.F: 00304970197,IDAmmin: 0)               |  |
| Denominazione (*)                       | COMUNE DI SAN GIOVANNI IN CROCE UFFICIO TECNICO (C.F: 00304470198,IDAmmin: 0)        |  |
|                                         |                                                                                      |  |

Selezionato l'ente, verrà visualizzata una sezione dove specificare se:

- Si intende registrarsi in subentro al precedente referente
- Si richiede un accesso aggiuntivo per l'Ente
- Si ha un'esigenza particolare, specificandola (vedi seguenti 2.3.3 e 2.3.4)

Sarà quindi possibile procedere con la registrazione in subentro o altra esigenza come illustrato sotto.

| Messaggio per l'amministratore                                                                                                    |                                                                                                    |
|----------------------------------------------------------------------------------------------------|----------------------------------------------------------------------------------------------------|
|                                                                                                    |                                                                                                    |
| Ente                                                                                                    |                                                                                                    |
| Codice fiscale (*)                                                                                                    | 00304260409                                                                                                    |
| Denominazione                                                                                                    | Comune di Rimini                                                                                                    |
| L'Ente indicato è già registrato d                                                                                                    | o esiste già una registrazione di un altro soggetto in qualità di Referente, indica una delle                                                                                                    |
| seguenti preferenze:                                                                                                    | Vardi Ciucanna                                                                                                    |
| Intendo subentrare al refer                                                                                                    | rente Verdi Giuseppe                                                                                                    |
| Richiedo un accesso aggiur                                                                                                    | ntivo per l'ente                                                                                                    |
| Altro specificare                                                                                                    |                                                                                                    |
| - Aldo, specificare                                                                                                    |                                                                                                    |
| Utilizza il pulsante "Scegli file" per c<br>Nome file                                                                                                    | aricare i documenti Scegli file ModelloRegistrazione.pdf.p7m ersonali al sensi del D.Lgs. n. 196/2003                                                                                                    |
| Allocation and a second and period                                                                                                    | 96/2003 (ex arc. 10 della legge n. 6/5/96), si informa che i dati personali forniti ed acquisiti                                                                                                    |
| Ai sensi dell'art. 13 del D. Lgs. n. 1<br>contestualmente alla registrazione a<br>garanzie di riservatezza e delle misi<br>logiche strettamente correlate alle f<br>Accetto (*)                                                                                         | a servar scelu, noncier i dadi necessari al erogazione un can servazi, saranno tractati, nei rispecto den<br>ure di sicurezza previste dalla normativa vigente attraverso strumenti informatici, telematici e manuc<br>finalita' del trattamento. |
| Ai sensi dell'art. 13 del D. Lgs. n. 1<br>contestualmente alla registrazione :<br>garanzie di riservatezza e delle misi<br>logiche strettamente correlate alle f<br>Accetto (*)<br>Dimostra di non essere un robol                                                      | a servizi scenz, nonche i tradi necessari an erugazione un can servizi, saranno trattati, ner rispecto den<br>ure di sicurezza previste dalla normativa vigente attraverso strumenti informatici, telematici e manuz<br>inalita' del trattamento. |
| Ali eensi dell'int. 13 del D. Lgs. n. 1<br>contestualmente alla registrazione.<br>garanzie di riservatezza e delle mis<br>logiche strettamente correlate alle f<br>Accetto (*) 🗹<br>Dimostra di non essere un robol<br>Codice di controllo (*)                          | a servizi scetu, noiche Tuati necessari al erugazione di cai servizi, soralino tratuti, nei rispecto della<br>inalita' del trattamento. t ELQCRS Rigenera codice ELQCRS                                                                           |
| Ali eenisi dell'int. 13 del D. Lgs. n. 11<br>contestualmente alla registrazione.<br>garanzie di riservatezza e delle mis<br>logiche strettamente correlate alle f<br>Accetto (*)<br>Dimostra di non essere un robol<br>Codice di controllo (*)<br>(*) Campi obbligatori | a servizi scenz, noiche Tuak necessari al erugazione di cai servizi, saranno tractati, ne rispecto den<br>inalita' del trattamento.<br>t<br>ELQCRS<br>Rigenera codice ELQCRS                                                                      |
| Al semichel (1, 13 del D). Lgs. n. 1<br>contestualmente alla registrazione<br>garanzie di riservatezze e delle mis<br>logiche strettamente correlate alle l<br>Accetto (*) 🗷<br>Dimostra di non essere un robol<br>Codice di controllo (*)<br>(*) Campi obbligatori     | a servizi scenz, nonche l'utal necessali al erugaziole di cai servizi, saranno tratuto, nel rispetto della<br>inalita' del trattamento.                                                                                                    |

### 2.3.3 Registrazione come Centrale Unica di Committenza o Stazione Unica Appaltante

Le Centrali Uniche di Committenza (CUC) o le Stazioni Uniche Appaltanti (SUA) possono registrarsi esattamente come gli altri Enti.

Si dovrà tuttavia prestare attenzione al Codice Fiscale indicato. Non va infatti inserito il codice fiscale "fittizio" rilasciato (ad alcune CUC/SUA) né il codice AUSA (rilasciato dall'omonima anagrafica dell'ANAC), ma il codice fiscale effettivo dell'ente.

Qualora questo non sia un soggetto giuridico a sé stante, va indicato il codice fiscale del soggetto costituente (ad esempio il Comune o la Città Metropolitana).

Qualora per il medesimo codice fiscale risulti già registrato l'Ente, si dovrà utilizzare quello esistente richiedendo la registrazione di utenze aggiuntive.

### 2.3.4 Operare per più Stazioni Appaltanti

Nel caso si operi in qualità di Referente per più Stazioni Appaltanti, dopo aver provveduto alla registrazione per il primo Ente, si può richiedere l'accesso al servizio anche per il secondo/successivo Ente ricompilando la form di registrazione specificando la richiesta nella "sezione altro" (vedi precedente 2.3.2)

### 2.3.5 Abilitazione

Effettuato il processo di registrazione illustrato al precedente paragrafo 2.3.1, sarà necessario attendere che il MIT effettui l'accredito dell'utenza e quindi l'abilitazione della stessa.

La procedura prevede inoltre l'invio automatico di una mail all'indirizzo indicato in fase di registrazione dall'utente per notificarne l'avvenuta abilitazione.

La mail sarà analoga alla seguente:

```
Gent.le Rossi Mario,
L'abilitazione al servizio richiesto è stata effettuata con successo,
il suo utente è adesso attivo, la sua Username è <codice_Fiscale> e può utilizzare la
password inserita in fase di registrazione per accedere.
Qualora abbia smarrito la password può utilizzare il servizio "Hai dimenticato la
password?" per recuperarla.
```

Sarà quindi possibile procedere con la login al sistema.

# 2.4 Login (accesso all'applicazione web)

Dopo aver effettuato la registrazione e l'abilitazione ogni utente può accedere all'applicativo tramite la funzione "Entra con l'Autenticazione Interna" indicando il proprio "**nome utente**" (rappresentato dal Codice Fiscale) e la propria "**password**" con cui esegue l'accesso.

| Servizio Contratti Pubbli                                                                                                    | Ci                                                                                                    |                                                                         |
|----------------------------------------------------------------------------------------------------|----------------------------------------------------------------------------------------------------|-------------------------------------------------------------------------|
| Winnistero delle ininasti diture e della mol                                                                                  |                                                                                                    |                                                                         |
|                                                                                                    |                                                                                                    |                                                                         |
|                                                                                                    | Accesso alle applicazio                                                                                                  | ni                                                                      |
|                                                                                                    | Scegli il sistema di autenticazione più adatto alle                                                                      | tue esigenze.                                                           |
| Accedi con SPID                                                                                                    | Accedi con CIE                                                                                                    | Accedi con Username e                                                   |
|                                                                                                    |                                                                                                    | Password                                                                |
| Entra con SPID                                                                                                    | Cip Entra con CIE                                                                                                    | Entra con l'Autenticazione Interna                                      |
| SPID, il Sistema Pubblico di Identità Digitale, ti permette d<br>accedere a tutti i servizi online della Pubblica Amministraz | CIE, Carta Identità Elettronica, ti permette anche di accedi<br>ione con i servizi online della Pubblica Amministrazione | e e a kutti<br>Accedi tramite le credenziali utente Username e Password |
| un'unica Identità Digitale (username e password)                                                                              |                                                                                                    |                                                                         |
|                                                                                                    |                                                                                                    |                                                                         |
| Servizio Cont<br>Ministero delle infrastr<br>sostenibili                                                                      | ratti Pubblici<br>utture e della mobilità                                                                                |                                                                         |
| Servizio Cont<br>Ministero delle infrastr<br>sostenibili                                                                      | ratti Pubblici<br>utture e della mobilità<br>Autenticazione interna                                                      |                                                                         |
| Servizio Cont<br>Ministero delle infrastr<br>sostenibili                                                                      | ratti Pubblici<br>utture e della mobilità<br>Autenticazione interna<br>Username (*) CT                                   |                                                                         |
| Servizio Cont<br>Ministero delle infrastr<br>sostenibili                                                                      | ratti Pubblici<br>utture e della mobilità<br>Autenticazione interna<br>Username (*) CT<br>Password (*)                   |                                                                         |
| Servizio Cont<br>Ministero delle infrastr<br>sostenibili                                                                      | ratti Pubblici<br>utture e della mobilità<br>Autenticazione interna<br>Username (*) CT<br>Password (*) Indietro Log      |                                                                         |

Dopo aver immesso le credenziali o aver effettuato l'accesso con il sistema di identità, si otterrà:

- l'accesso diretto alla home page dell'applicativo (vedi capitoli seguenti)
- un messaggio di avviso o di errore, qualora le credenziali non siano state inserite in maniera corretta o l'utenza non sia stata ancora abilitata

ATTENZIONE: nel caso l'utente sia associato a più Enti/Amministrazioni, dopo la login verrà richiesto di scegliere per quale Ente/Amministrazione si intende operare.

### 2.4.1 Login con sistema di identità digitale

Con la nuova versione è inoltre disponibile l'accesso mediante credenziali **SPID** (Sistema Pubblico di identità Digitale) o **CIE** (Carta di Identità Elettronica).

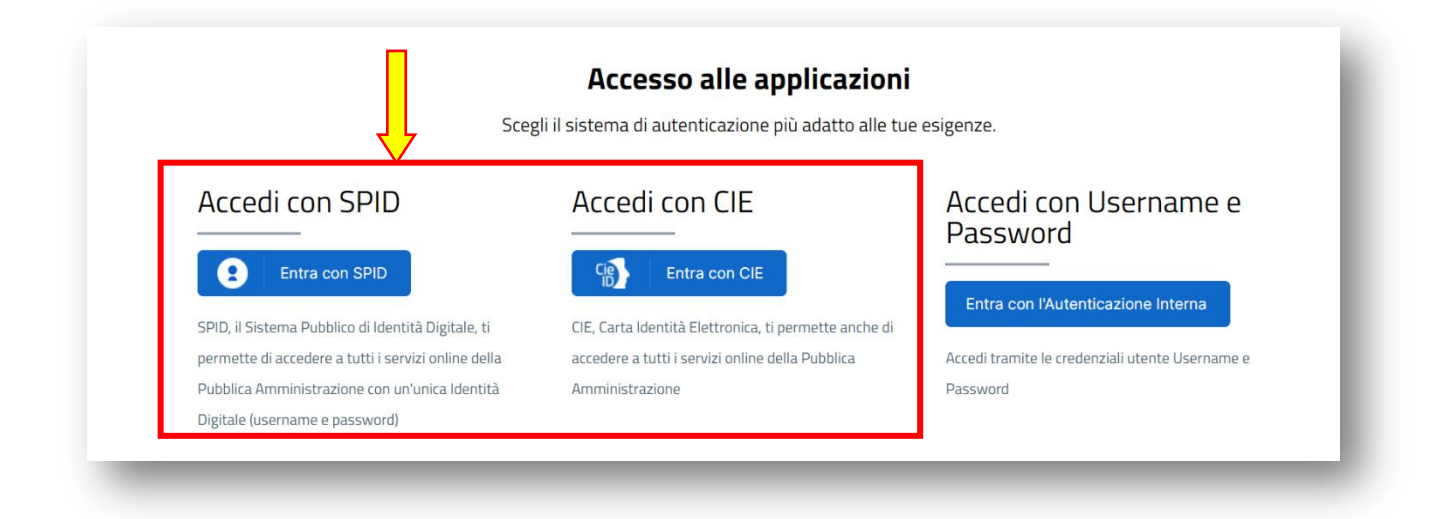

Effettuato l'accesso con il sistema di identità digitale si accederà direttamente all'applicazione che identificherà in alto a destra il nome della persona connessa.

| Servizio Contratti pubblici<br>Programmazione Lavori, Forniture e Servizi | Comune di                                                                                                    |
|---------------------------------------------------------------------------|----------------------------------------------------------------------------------------------------|
|                                                                           | Programmazione Lavori, Forniture e Servizi                                                                                |
|                                                                           | compilazione, gestione e pubblicazione dei programmi triennali di lavori e dei programmi biennali di forniture e servizi. |
| _                                                                         |                                                                                                    |

L'accesso è comunque subordinato alla preventiva registrazione (vedi capitolo 2.3.1); nel caso l'utente acceda con il sistema di identità digitale prima di registrarsi, verrà presentato il seguente avviso che lo invita a registrarsi.

| La tua utenza non risulta registrata. Per effettuare la registrazione clicca qui:<br>Vai | ATTENZIONE!                                                                     |     |
|------------------------------------------------------------------------------------------|---------------------------------------------------------------------------------|-----|
|                                                                                          | La tua utenza non risulta registrata. Per effettuare la registrazione clicca qu | ui: |
|                                                                                          |                                                                                 |     |

# 2.5 Richiedi assistenza

Dalla sezione Contatti è possibile effettuare una richiesta d'assistenza compilando l'apposito modulo con i propri dati e selezionando la tipologia di richiesta.

| Ноте                                                   | Home → Contatti                                                                                                    |                                                                   |
|--------------------------------------------------------|----------------------------------------------------------------------------------------------------|-------------------------------------------------------------------|
| Descrizione del servizio                               | Contatti                                                                                                    |                                                                   |
| Consultazione bandi, avvisi ed esiti di gara           | Per informazioni di carattere generale sul Servizio Contratti Pubblic<br>pubblicazione.bandi@pec.mit.gov.it                              | ci inviare una e-mail al seguente indirizzo:                      |
| Consultazione programmazione lavori,<br>beni e servizi | Per assistenza tecnica sui servizi di pubblicazione Avvisi, Bandi, Esi                                                                   | iti, Atti e Programmazione <u>cliccare qui</u> .                  |
| Supporto Giuridico                                     | Per assistenza tecnica sul servizio opere incompiute SIMOI <u>cliccare</u>                                                               | LQUI.                                                             |
| Anagrafe opere incompiute                              | E' possibile segnalare al supporto tecnico del sito possibili malfunz<br>un'email al seguente indirizzo: <u>assistenza_scp@itaca.org</u> | ionamenti del portale o eventuali link non funzionanti, scrivendo |
| Accesso per le amministrazioni                         |                                                                                                    |                                                                   |
| Normativa di interesse del servizio                    | 🗖 Data di ultima modifica : 22/01/2021                                                                                                   | Data di pubblicazione : 20/08/2018                                |
| Documentazione tecnica a supporto                      |                                                                                                    |                                                                   |
| Prezzari regionali                                     |                                                                                                    |                                                                   |
| Open data                                              |                                                                                                    |                                                                   |
| Sportello Unico Digitale                               |                                                                                                    |                                                                   |
| Comunicati                                             |                                                                                                    |                                                                   |
| Contatti                                               |                                                                                                    |                                                                   |

È possibile (e consigliato) allegare un file ove inserire tutti le indicazioni utili al servizio di help desk per comprendere il problema segnalato e darvi riscontro.

| Benvenuto nella pagina in cui puoi in                                                                                                    | noltrare una richiesta di assistenza per questo prodotto.                                                                                                    |
|----------------------------------------------------------------------------------------------------|----------------------------------------------------------------------------------------------------|
| Nel modulo sottostante vanno comp<br>o dell'amministrazione a cui si appar<br>assistenza dalla lista, ed indicare un<br>premere il pulsante "Invia richiesta" | ilati almeno i campi obbligatori, marcati con il carattere asterisco (*). Indicare la denominazione dell'ente<br>tiene, il proprio nome e cognome, l'indirizzo mali, il telefono, quindi selezionare la tipologia di richiesta di<br>a eventuale descrizione aggiuntiva nell'area di testo oppure allegare un file. Al termine della compilazione |
| Nominativo Ente/Amministrazione (*)                                                                                                    | Comune di Vattelapesca                                                                                                    |
| Referente (cognome e nome) da<br>contattare (*)                                                                                                    | Paolo Rossi                                                                                                    |
| Email (*)                                                                                                    | paolo.rossi@comune.vattelapesca.it                                                                                                    |
| Telefono                                                                                                    | 0425421235                                                                                                    |
| Tipologia di richiesta (*)                                                                                                    | 1-Segnalazione di un malfunzionamento                                                                                                    |
| Descrizione                                                                                                    | Non riesco ad accedre                                                                                                    |
| Allega un file                                                                                                    | Scegli file Nessun file selezionato                                                                                                    |
| Codice di controllo (*)                                                                                                    | Cambia immagine FRVHEX                                                                                                    |
|                                                                                                    | Invia Indietro                                                                                                    |

Il servizio assistenza contatterà il richiedente tramite mail o, se indicato e ove necessario, tramite telefono.

# 3 Navigazione

L'applicativo è costituito da un sito web dinamico. Le varie pagine vengono presentate all'utente secondo la logica applicativa. Per tale ragione per spostarsi tra le pagine è necessario utilizzare le funzionalità di navigazione offerte dall'applicativo.

In particolare, per le pagine in visualizzazione, sono disponibili:

- il menu laterale, che permette all'utente di navigare tra le varie schede dell'applicazione
- orizzontalmente nella parte superiore della pagina, al di sotto della testata, il collegamento al "Breadcrumb" ("briciole di pane"); rappresenta una "traccia" composto di link utili per tornare indietro alla pagina iniziale del sito web o a pagine visitate in precedenza.

| Servizio Contratti pubblici<br>Programmazione Lavori, For | nitu | re e Servizi        | a e vai             |                       |                       | ٠                                        | Paolo 🗸 🗸    |   |
|-----------------------------------------------------------|------|---------------------|---------------------|-----------------------|-----------------------|------------------------------------------|--------------|---|
| Comunicazioni di programm                                 | ni i | / Lista Programmi / | Dettaglio Programma |                       |                       |                                          |              | * |
| Dati Generali                                             |      | > Imposta filtro    |                     |                       |                       |                                          |              |   |
| opere incomplate                                          | 1    |                     | Nr. ↑↓              | N. intervento CUI 🏦   | <b>Descrizione</b> ↑↓ | Imp. Totale Interv. $\uparrow\downarrow$ | Azioni       |   |
| Interventi                                                | 1    | 2023                | 1                   | L80011370261202200003 | costruzione scuola    | 0,00 €                                   | T.           |   |
| Riepilogo                                                 |      | < Indietro          |                     |                       |                       | Importa da anno precede                  | ente + Nuovo |   |
| Pubblica                                                  |      |                     |                     |                       |                       |                                          |              |   |
|                                                           |      |                     |                     |                       |                       |                                          |              |   |
|                                                           |      |                     |                     |                       |                       |                                          |              |   |
|                                                           |      |                     |                     |                       |                       |                                          |              |   |

# 4 Home page

Dalla home page è possibile:

• effettuare la ricerca programmi per lavori o per forniture e servizi già inseriti, digitando ad esempio nella casella di testo l'anno o il titolo del programma, quindi premendo il pulsante di ricerca (icona "lente"); si noti che non specificando criteri e premendo l'icona di ricerca si ottiene l'elenco di tutti i dati inseriti

| Programmazione Lavori                                                                                                    | , Forniture e Servizi                                                     |
|----------------------------------------------------------------------------------------------------|---------------------------------------------------------------------------|
| Compilazione, gestione e pubblicazione dei programmi triennali                                                               | di lavori e dei pro <mark>g</mark> rammi biennali di forniture e servizi. |
|                                                                                                    |                                                                           |
|                                                                                                    |                                                                           |
| Programmazione Lavori, Forniture e Servizi                                                                                   | Funzioni principali                                                       |
| Compilazione, gestione e pubblicazione dei programmi triennali di<br>lavori e dei programmi biennali di forniture e servizi. | +                                                                         |
| •                                                                                                    | + Crea un nuovo programma di lavori                                       |
| Entrambi Q V                                                                                                    |                                                                           |

# 5 Inserimento di un nuovo programma di lavori

Cliccando dalla home page sul link "Crea un nuovo programma di lavori" si accede alla pagina sotto raffigurata ove inserire le informazioni generali del programma.

Si noti che i campi ove è indicato un asterisco, ad esempio "Anno di inizio (\*)", sono obbligatori e devono essere inseriti per poter salvare i dati e procedere.

Per il programma di lavori sono presenti i campi riferiti agli atti di adozione e approvazione del programma, incluso il riferimento alla URL di pubblicazione di ciascun atto.

Qualora non si abbia dimestichezza con le URL, fare riferimento alla guida scaricabile dal seguente link "<u>Istruzioni per recuperare la URL di un documento pubblicato nel proprio sito internet</u>".

Vi sono inoltre alcuni campi che fanno riferimento a dati contenuti in archivi, quali ad esempio il "Nome del referente del programma". Per l'inserimento di tali dati l'applicativo mette a disposizione delle apposite funzionalità di inserimento e selezione che evitano di reinserire più volte le stesse informazioni.

| JOVO PROGRAMMA                                       |                     |  |
|------------------------------------------------------|---------------------|--|
| sti generali del programma                           |                     |  |
| Ufficio/area di pertinenza                           |                     |  |
| Tipologia                                            | Programma di lavori |  |
| Descrizione breve                                    |                     |  |
| Anno di Inizio (*)                                   |                     |  |
| Nome del referente del programma (*)                 |                     |  |
| Sola compliazione della scheda B (Opere incompiute)? |                     |  |
|                                                      |                     |  |
| lozione                                              |                     |  |
| Numero provvedimento adozione                        |                     |  |
| Data pubblicazione                                   | gg/mm/aaaa          |  |
| Data atto di adozione                                | gg/mm/aaaa 😝        |  |
| Titolo                                               |                     |  |
| URL atto di adozione                                 |                     |  |
|                                                      |                     |  |
| provazione                                           |                     |  |
| Numero provvedimento approvazione                    |                     |  |
| Data pubblicazione                                   | gg/mm/saaa 🔒        |  |
| Data atto di approvazione                            | gg/mm/uaaa 🔒        |  |
| Titelo                                               |                     |  |
| URL atto di approvazione                             |                     |  |
|                                                      |                     |  |

Per i campi collegati ad archivi è possibile visualizzare l'elenco di tutti i dati presenti nell'archivio (vedi ad

esempio funzione "Archivio tecnici" presente cliccando sull'icona presente nella barra verticale a destra), ovvero filtrare l'elenco digitando parte del nominativo nel campo (ad esempio digitando "Rossi" nel campo "Nome del responsabile del programma l'applicativo cercherà in archivio tutti i nominativi che iniziano con Rossi, ad esempio Rossi Mario, Rossi Paolo, ecc.).

Nel caso non esistano nominativi rispondenti al criterio di filtro indicato (ad esempio "Rossi") la lista sarà vuota (vedi figura seguente). In tal caso è possibile premere il pulsante "Nuovo" per inserire il nuovo soggetto in archivio.

| <u>Iome del referente del programma (*)</u> | + Nuov                                                              |
|---------------------------------------------|---------------------------------------------------------------------|
|                                             | Premere "Nuovo"<br>per inserire un<br>nuovo soggetto in<br>archivio |

| Dati RUP           |                            |
|--------------------|----------------------------|
| Cognome (*)        |                            |
| Nome ( * )         |                            |
| Intestazione (*)   |                            |
| Codice Fiscale (*) |                            |
| Indirizzo          |                            |
| Num Civico         |                            |
| Comune             |                            |
| Provincia          | Inserire i dati del sogget |
| CAP                | premere "Salva" per        |
| Codice Istat       | confermare                 |
| Telefono           |                            |
| Fax                |                            |

Dopo aver selezionato dall'archivio (o inserito il nominativo se mancante) questo verrà riportato nel campo come raffigurato sotto.

| ati generali del programma           |                     |               |
|--------------------------------------|---------------------|---------------|
| <u>Ufficio/area di pertinenza</u>    |                     |               |
| <u>Tipologia</u>                     | Programma di lavori |               |
| Descrizione breve                    |                     |               |
| <u>Anno di inizio (*)</u>            |                     |               |
| Nome del referente del programma (*) |                     | A An differen |

Si presti inoltre attenzione al successivo flag: "Sola compilazione della scheda B (Opere Incompiute). Se l'Amministrazione non ha necessità di pubblicare il Programma oppure la scadenza per la trasmissione della Scheda B è antecedente il termine di pubblicazione del Programma, marcando questo flag verrà semplificata la compilazione dei dati allo stretto necessario per la sola trasmissione delle eventuali Opere Incompiute riportate in Scheda B.

| Dati generali del programma                          |                                |                                                      |                                |
|------------------------------------------------------|--------------------------------|------------------------------------------------------|--------------------------------|
| <u>Ufficio/area di pertinenza</u>                    |                                |                                                      |                                |
| Tipologia                                            | Programma di lavori            |                                                      |                                |
| Descrizione breve                                    |                                |                                                      |                                |
| <u>Anno di inizio ( * )</u>                          | 2024                           |                                                      |                                |
| Nome del referente del programma (*)                 | Rossi Mario (RSSMRA78D01H501G) | NUOVO PROGRAMMA                                      |                                |
| Sola compilazione della scheda B (Opere incompiute)? |                                |                                                      |                                |
|                                                      |                                | Dati generali del programma                          |                                |
| Adozione                                             |                                | Ufficio/area di pertinenza                           |                                |
| Numero provvedimento adozione                        |                                | Tipologia                                            | Programma di lavori            |
| Data pubblicazione                                   | gg/mm/aaaa 🗎                   | Descrizione breve                                    |                                |
| Data atto di adozione                                | gg/mm/aaaa 🛱                   | Anno di riferimento (*)                              | 2024                           |
|                                                      |                                | <u>Nome del referente del programma (*)</u>          | Rossi Mario (RSSMRA78D01H501G) |
|                                                      |                                | Sola compilazione della scheda B (Opere incomplute)? |                                |

Terminato l'inserimento dei dati, è possibile procedere con il salvataggio. La pagina dei dati generali del programma verrà presentata in visualizzazione (vedi figura seguente).

Si presti attenzione al fatto che tra gli attributi del programma è comparso automaticamente "Stazione appaltante" con associato il nominativo dell'Amministrazione (Ente) per la quale l'operatore sta effettuando l'inserimento dei dati. Tale informazione è stata acquisita dall'applicativo in fase di registrazione dell'utente.

Viene inoltre automaticamente compilato il titolo o descrizione del programma.

| Servizio Contratti Pubblici<br>Programmazione Lavori, Forni | iture e Servizi                                               |                                                           | ADMIN 🗸<br>Maggioli S.p.A. |    |
|-------------------------------------------------------------|---------------------------------------------------------------|-----------------------------------------------------------|----------------------------|----|
| Comunicazioni di programmi                                  | / Lista Programmi / Dettaglio Programma                       |                                                           |                            | •  |
| DETTAGLIO PROGRAMMA                                         | Dati generali del programma                                   |                                                           |                            | ÷  |
| Opere Incompiute                                            | ID del programma                                              | LP061883301502024001                                      |                            |    |
| Interventi                                                  | Stazione Appaltante                                           | Maggioli S.p.A.                                           |                            |    |
| Interventi pop riproposti                                   | Ufficio/area di pertinenza                                    |                                                           |                            |    |
| Blackbarr                                                   | Tipologia                                                     | Programma di lavori                                       |                            |    |
| кіеріюдо                                                    | Descrizione breve                                             | Programma triennale dei lavori 2024/2026                  |                            |    |
| Pubblica                                                    | Anno di inizio                                                | 2024                                                      |                            |    |
|                                                             | Nome del referente del programma                              | Rossi Mario                                               |                            |    |
|                                                             | Adozione                                                      |                                                           |                            |    |
|                                                             | Numero provvedimento adozione                                 | 1213                                                      |                            |    |
|                                                             | Data pubblicazione                                            | 15/01/2023                                                |                            |    |
|                                                             | Data atto di adozione                                         | 15/01/2023                                                |                            | *  |
|                                                             | Titolo                                                        | Delibera 1213                                             |                            | Ĩ. |
|                                                             | URL atto di adozione                                          | https://www.amministrazione.x.it/programma/adzione23.html |                            | ⊗  |
|                                                             | Approvazione                                                  |                                                           |                            |    |
|                                                             | <ul> <li>Indietro</li> <li>Controllo dati inseriti</li> </ul> |                                                           | Modifica                   |    |

# 5.1 Inserimento delle eventuali opere incompiute

Qualora l'Amministrazione abbia delle opere incompiute ai sensi del Decreto 13 marzo 2013, n. 42 e s.m.i., dovrà indicarle compilandone l'elenco nell'omonima pagina, sotto illustrata.

| Dati Generali    |                 |        |                 |                     | Visuali               | zzate da 0 a 0 di 0 rig |
|------------------|-----------------|--------|-----------------|---------------------|-----------------------|-------------------------|
| Dpere Incompiute | ID opera        | CUP ↑↓ | Descr. Opera ↑↓ | Anno ultimo q.e. 🏦  | Perc. avan. lavori ↑↓ | Azioni                  |
| nterventi        | Nessun elemento | D      |                 |                     |                       |                         |
| Riepilogo        |                 |        | « < 1           | Pagina 1 di 1 🗸 > 🚿 | 10 🗸                  |                         |

Premendo il pulsante "Nuovo" verrà aperta la scheda per l'inserimento dei dati dell'opera di seguito raffigurata.

| ienerali                                        |                                                                                                |     |
|-------------------------------------------------|------------------------------------------------------------------------------------------------|-----|
| ati Generali                                    |                                                                                                |     |
| CUP                                             | C22G18000130006                                                                                |     |
| Descrizione opera                               | test opera incompiuta                                                                          |     |
| Determinazioni dell'amministrazione             | E stata dichiarata l'insussistenza dell'interesse pubblico al completamento ed alla fruibilità | ××  |
| Ambito di interesse dell'opera                  | Nationale                                                                                      | ××  |
| nporti                                          |                                                                                                |     |
| Anno ultimo q.e. approvato                      | 2020                                                                                           |     |
| Imperto complessivo dell'intervento             | 3.455.554,00                                                                                   |     |
| Imperto complessivo lavori                      | 2.523.525,00                                                                                   |     |
| Importo ultimo SAL                              | 886.777,00                                                                                     |     |
| Oneri necessari per l'ultimazione dei lavori    | 1.346.789,00                                                                                   |     |
| Percentuale avanzamento lavori                  | 22.91                                                                                          |     |
| aratteristiche dell'opera                       |                                                                                                |     |
| Causa per la quale l'opera è incompluta         | Mancanta di fondi                                                                              | × × |
| Stato di realizzazione                          | Lavori interrotti oltre il termine per l'uttimazione                                           | ××  |
| Parte di infrastruttura di rete?                | Si                                                                                             | ××  |
| Crea discontinuità nell'infrastruttura di rete? | No                                                                                             | ××  |
| <u>Qpera fruibile parzialmente?</u>             | Si                                                                                             | ××  |
| nerihila utili wa dell'anera                    |                                                                                                |     |

Compilare i dati presenti anche nella pagina "Altri dati"

| Jati                                                                  |                      |     |
|-----------------------------------------------------------------------|----------------------|-----|
| ocalizzazione                                                         |                      |     |
| Comune                                                                | BORGOFORTE           |     |
| Provincia                                                             | MANTOUR              |     |
| Codice ISTAT                                                          | 003020005            |     |
| Codice NUTS                                                           | пнзя 🖊 🗙             |     |
| Dati dell'intervento                                                  |                      |     |
| Classificazione intervento: Tipologia                                 | 02 - Demolizione     | × ~ |
| Classificazione intervento: categoria                                 | 01.02 - Aeroportuali | × ~ |
| Descrizione dell'opera                                                |                      |     |
| Opera rispondente a tutti i requisiti di capitolato?                  | Si                   | × ~ |
| Opera rispondente a tutti i requisiti dell'ultimo progetto approvato? | No                   | × ~ |
| Dimensionamento dell'opera (unità di misura)                          | mq                   |     |
| Dimensionamento dell'opera (valore)                                   | 344,00               |     |
| onti di finanziamento                                                 |                      |     |
| Sponsorizzazione                                                      | No                   | × ~ |
| Finanza di progetto                                                   | No                   | x ~ |
| Costo propetto                                                        | 4.343.434,00         |     |
| Finanziamento assegnato                                               | 3.443.443.00         |     |
|                                                                       |                      |     |

Salvare per tornare nella lista delle Opere incompiute del programma.

| Dati Generali                           |          |                        |                       |                    | Visualizzat          | e da 1 a 1 di 1 rigi: |
|-----------------------------------------|----------|------------------------|-----------------------|--------------------|----------------------|-----------------------|
| Opere Incompiute                        | ID opera | CUP ↑↓                 | Descr. Opera ↑↓       | Anno ultimo q.e. 🁔 | Perc. avan. lavori 👔 | Azioni                |
| Interventi<br>Interventi non riproposti | 1        | <u>C22G18000130006</u> | test opera incompiuta | 2020               | 22.91                | Î                     |
| Riepilogo                               |          |                        | << < 1 Pagina 1       | di 1 🗸 > >> 10 🗸   |                      |                       |
| Pubblica                                |          | <b>r</b> 0             |                       |                    |                      |                       |

## 5.2 Inserimento di un intervento nella programmazione

Passare alla pagina "Interventi" per procedere con l'inserimento dei medesimi.

È possibile inserire gli interventi direttamente, e/o riportarli dal programma precedente. Nel presente capitolo si descriverà la modalità di inserimento diretto; si rimanda al capitolo 5.3 per l'ulteriore modalità.

Per inserire un nuovo intervento premere il pulsante "Nuovo" come sotto evidenziato.

| Dati Generali            | > Imposta filtro | D      |                     |                |                        |         |
|--------------------------|------------------|--------|---------------------|----------------|------------------------|---------|
| Opere Incompiute         | Annualità ↑↓     | Nr. ↑↓ | N. intervento CUI 🏤 | Descrizione ↑↓ | Imp. Totale Interv. ↑↓ | Azioni  |
| nterventi                | Nessun elemento  |        |                     |                |                        |         |
| nterventi non riproposti |                  |        |                     |                |                        |         |
| Riepilogo                | < Indietro       |        |                     |                | Importa da anno pr     | + Nuovo |
| Pubblica                 |                  |        |                     |                |                        |         |

Per gli interventi ricadenti nella prima annualità, verrà resa disponibile la sezione "Dati elenco annuale" per la compilazione dei dati richiesti, come evidenziato nell'immagine seguente.

|                                                                                                    | il codice CUI viene assegnato                            |  |
|----------------------------------------------------------------------------------------------------|----------------------------------------------------------|--|
| lati Generali                                                                                                    | al salvataggio                                           |  |
| Numero intervento CUI                                                                                                    |                                                          |  |
| Codice interno intervento                                                                                                    |                                                          |  |
| Descrizione dell'intervento (*)                                                                                                    |                                                          |  |
| Annuality work responses of a Midamenta (* )                                                                                                    |                                                          |  |
| Annualita avvio procedura di ambamento (*)                                                                                                    | -                                                        |  |
| Mese previsto per l'avvio della procedura                                                                                                    | -                                                        |  |
| Esente CUP o CUP non ancora richiesto?                                                                                                    | No                                                       |  |
| Codice CUP                                                                                                    |                                                          |  |
| Comune luogo di esecuzione dei contratto                                                                                                    |                                                          |  |
| Provincia                                                                                                    |                                                          |  |
| Codice ISTAT Comune                                                                                                    |                                                          |  |
| Codice NUTS                                                                                                    |                                                          |  |
|                                                                                                    |                                                          |  |
| Livello di Priorità                                                                                                    |                                                          |  |
| Livello di Priorità<br>RUP                                                                                                    | •                                                        |  |
| Unello di Priorità<br>RUP<br>Lotte funzionale?                                                                                                    | •<br>                                                    |  |
| Uvelle di Priorità<br>RUP<br>Lotte funzionale?<br>Lavore complesse?                                                                                   | •<br><br>•                                               |  |
| Uvello di Priorità<br>Rup<br>Lotto funzionale?<br>Lavore complesso?<br>Classificazione interventin Tipologia                                          | •<br>-<br>-<br>-<br>-<br>-                               |  |
| Uvello di Pionta<br>Rup<br>Lotto funzionale?<br>Lavore complexes?<br>Classificazione interventio: Tipologia<br>Classificazione interventio: Categoria | •<br>-<br>-<br>-<br>-<br>-<br>-<br>-<br>-<br>-<br>-<br>- |  |

Qualora nell'ambito dell'intervento sia previsto il trasferimento di uno o più immobili, sarà possibile inserirne i dati cliccando sul link "Aggiungi immobile" sotto evidenziato, per aprire la sezione dei relativi campi.

|                                       | Quadro delle risorse |
|---------------------------------------|----------------------|
| Quadro delle risorse                  |                      |
|                                       | + Aggiu              |
|                                       |                      |
| Immobili da trasferire                |                      |
| Classificazione intervento: Categoria | -                    |
| Classificazione intervento: Tipologia | -                    |
|                                       |                      |

Si osservi che la sommatoria degli importi relativi al valore stimato per il trasferimento degli immobili vengono automaticamente riportati nel quadro delle risorse, nella rispettiva voce e annualità.

Inserire quindi i dati relativi agli importi previsti per l'intervento e suddivisi per le varie tipologie di risorse ed annualità, come nell'esempio seguente.

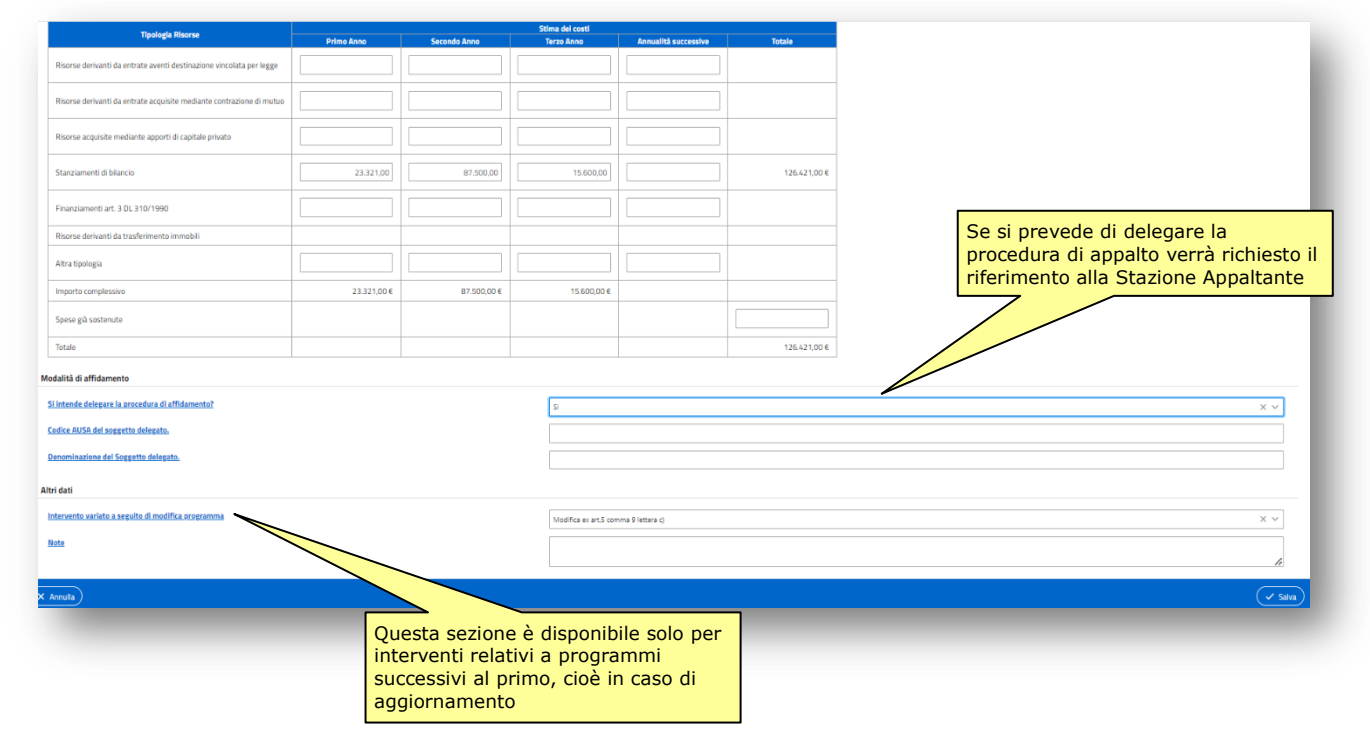

Terminato l'inserimento dei dati, confermare con il pulsante "Salva".

Cliccare su "Indietro" per ritornare all'elenco degli interventi dove sarà presente quello appena inserito.

| Jati Generali            | > Imposta filt   | ro     |                       |                            |                         |        |
|--------------------------|------------------|--------|-----------------------|----------------------------|-------------------------|--------|
| )pere Incompiute         | On musich 2 to 1 | Bla Al | N. Setemante CIII. A  | Descriptions (4)           | Inne Tabala Internet Al | 0-levi |
| ntoruonti                | Annualita 11     | Nr. Ţ↓ | N. Intervento COI TE  | Descrizione TJ             | imp. Iotale interv. 11  | AZIONI |
| interventi               | 2023             | 1      | L80007310263202200002 | Lavori costruzione rotonda | 126.421,00€             | 1      |
| nterventi non riproposti |                  |        |                       |                            |                         |        |

# 5.3 Riportare gli interventi dal programma precedente

Se è disponibile il programma precedente, dalla pagina "Interventi" è disponibile la funzione "Importa da programma precedente".

| Totale Interv. ↑↓ Azioni   |
|----------------------------|
|                            |
|                            |
| da anno precedente + Nuovo |
| a                          |

Attivando questa funzione il sistema permetterà di selezionare da un elenco gli interventi del programma dell'anno precedente che si vogliono riportare (per copia) in quello in corso.

| Cerc | a                          |                                      |                            |                           |
|------|----------------------------|--------------------------------------|----------------------------|---------------------------|
| List | a interventi del programma | precedente                           |                            |                           |
|      | Annualità                  | N. intervento CUI                    | Descrizione intervento     | Importo totale intervento |
|      | 2022                       | L80007310263202200002                | Lavori costruzione rotonda | 126.421,00 €              |
|      | 2022                       | L80007310263202200002                | Lavori costruzione rotonda | 126.421,00 €              |
| ×    | Annulla riportare nel      | gli interventi da<br>nuovo programma |                            | Riporta interventi        |

### 5.4 Interventi non riproposti

Dalla pagina "Interventi non riproposti" è possibile inserire l'elenco dei lavori presenti nel precedente elenco annuale e non riproposti nel nuovo programma, ovvero per i quali si è rinunciato all'attuazione.

Sono disponibili due modalità di inserimento dei dati:

- 1. qualora sia presente in banca dati il programma precedente, viene messa a disposizione la funzione "**Importa da anno precedente**" che permette di selezionare uno o più interventi dall'elenco annuale del programma precedente
- 2. inserimento manuale, premendo il pulsante "Nuovo"

Quando disponibile la funzione "Importa da anno precedente" come di seguito evidenziato, cliccare su tale voce.

| Dati Generali             |                 |                         |                |                        |                         | Vicualizzato | da 0 a 0 di 0 righ  |
|---------------------------|-----------------|-------------------------|----------------|------------------------|-------------------------|--------------|---------------------|
| Opere Incompiute          |                 |                         |                |                        |                         | VISUdiizzate | ua o a o ui o rigii |
| Interventi                | Codice CUI 1    | Cod. CUP Progetto<br>↑↓ | Descrizione ↑↓ | Imp. complessivo<br>↑↓ | Priorità int.<br>gener. | Motivo ↑↓    | Azioni              |
| Interventi non riproposti | Nessun elemento |                         |                |                        |                         |              |                     |
| Riepilogo                 |                 |                         | << < 1 Pagina  | aldil 🗸 > 🚿            | 10 🗸                    |              |                     |
| Pubblica                  |                 |                         |                |                        |                         |              | o procedente        |

Verrà visualizzato l'elenco degli interventi del programma precedente da selezionare.

| Cerca        |                            |                       |                            |                           |
|--------------|----------------------------|-----------------------|----------------------------|---------------------------|
| Lista interv | venti del programma preced | ente                  |                            |                           |
| Ani          | nualità                    | N. intervento CUI     | Descrizione intervento     | Importo totale intervento |
| 202          | 22                         | L80007310263202200002 | Lavori costruzione rotonda | 126.421,00 €              |
| × Annulla    | a                          |                       |                            | Riporta interventi        |

| odice CUI ↑≞          | Cod. CUP Progetto<br>↑↓ | Descrizione ↑↓                | Imp.<br>complessivo<br>↑↓ | Priorità int.<br>gener. | Motivo ↑↓ | Azioni |
|-----------------------|-------------------------|-------------------------------|---------------------------|-------------------------|-----------|--------|
| L80007310263202200002 | D77B12000040001         | Lavori costruzione<br>rotonda | 126421                    | Priorità<br>massima     |           | • /    |
|                       |                         |                               |                           |                         |           |        |

Utilizzare l'icona 🥤 per indicare il motivo.

|                            |                               | ×                 |
|----------------------------|-------------------------------|-------------------|
| Inserire la motivazione pe | r l'intervento non riproposto |                   |
| Motivo (*)                 |                               |                   |
|                            |                               |                   |
|                            |                               |                   |
|                            |                               | × Annulia v Saiva |

Quando non disponibile la funzione precedentemente illustrata, è possibile utilizzare il pulsante "Nuovo" come di seguito descritto.

| Codice CUI 🏦    | Cod. CUP Progetto<br>↑↓ | Descrizione $\uparrow \downarrow$ | Imp. complessivo<br>↑↓ | Priorità int.<br>gener. | Motivo ↑↓ | Azioni  |
|-----------------|-------------------------|-----------------------------------|------------------------|-------------------------|-----------|---------|
| Nessun elemento |                         |                                   |                        |                         |           |         |
|                 |                         | « < 1 Pagi                        | na 1 di 1 🗸 > 🚿        | 10 🗸                    |           |         |
| < Indietro      |                         |                                   |                        |                         |           | + Nuovo |

Verrà aperta una pop-up dove inserire i dati dell'intervento dell'anno precedente.

| OVO INTERVENTO NON RIPROPOSTO                     |   |   |
|---------------------------------------------------|---|---|
| nserimento di un intervento non riproposto        |   |   |
| Codice CUI                                        |   |   |
| Codice CUP di progetto (assegnato da CIPE)        |   |   |
| Descrizione dell'intervento                       |   |   |
| Importo complessivo                               |   |   |
| Priorità dell'intervento in generale              | - | ~ |
| Motivo per il quale l'intervento non è riproposto |   |   |
|                                                   |   | 4 |

Al salvataggio si ritornerà alla lista come sotto illustrato.

| Cod. CUP<br>Progetto ↑↓ | Descrizione $\uparrow\downarrow$        | lmp.<br>complessivo<br>↑↓                                                                        | Priorità int.<br>gener.                                                                                                    | Motivo ↑↓                                                                                                    | Azioni                |                                                                                                    |                                                                                                    |
|-------------------------|-----------------------------------------|--------------------------------------------------------------------------------------------------|----------------------------------------------------------------------------------------------------|----------------------------------------------------------------------------------------------------|-----------------------|----------------------------------------------------------------------------------------------------|----------------------------------------------------------------------------------------------------|
|                         | Realizzazione nuova piscina<br>comunale | 235600                                                                                           | Priorità media                                                                                                    | Cessato interesse alla<br>realizzazione dell'opera                                                                                                    | • /                   |                                                                                                    |                                                                                                    |
|                         | << < 1 Pagina 1 d                       | li1 ✔ → →>                                                                                       | 10 🗸                                                                                                    |                                                                                                    |                       |                                                                                                    |                                                                                                    |
|                         |                                         |                                                                                                  |                                                                                                    |                                                                                                    | + Nuovo               |                                                                                                    |                                                                                                    |
|                         | Cod. CUP<br>Progetto ↑↓                 | Cod. CUP<br>Progetto ↑↓     Descrizione ↑↓       Realizzazione nuova piscina<br>comunale       < | Cod. CUP<br>Progetto ↑↓     Descrizione ↑↓     Imp.<br>complessivo<br>↑↓       Realizzazione nuova piscina<br>comunale     235600       < <td>&lt;<td>1     Pagina 1 di 1 ✓</td><td>Cod. CUP<br/>Progetto ↑↓Descrizione ↑↓Imp.<br/>complessivo<br/>↑↓Priorità int.<br/>gener.Realizzazione nuova piscina<br/>comunale235600Priorità media&lt;</td>&lt;</td> 1Pagina 1 di 1 ✓>< | < <td>1     Pagina 1 di 1 ✓</td> <td>Cod. CUP<br/>Progetto ↑↓Descrizione ↑↓Imp.<br/>complessivo<br/>↑↓Priorità int.<br/>gener.Realizzazione nuova piscina<br/>comunale235600Priorità media&lt;</td> < | 1     Pagina 1 di 1 ✓ | Cod. CUP<br>Progetto ↑↓Descrizione ↑↓Imp.<br>complessivo<br>↑↓Priorità int.<br>gener.Realizzazione nuova piscina<br>comunale235600Priorità media< | Cod. CUP<br>Progetto ↑↓Descrizione ↑↓Imp.<br>complessivo<br>↑↓Priorità int.<br>gener.Motivo ↑↓Imp.<br>comunale235600Priorità mediaCessato interesse alla<br>realizzazione dell'operaImp.<br>comunaleImp.<br>comunale235600Priorità mediaImp.<br>realizzazione dell'operaImp.<br>comunaleImp.<br>realizzazione dell'operaImp.<br>realizzazione dell'operaImp.<br>realizzazione dell'operaImp.<br>realizzazioneImp.<br>realizzazioneImp.<br>realizzazioneImp.<br>realizzazioneImp.<br>realizzazioneImp.<br>realizzazioneImp.<br>realizzazioneImp.<br>realizzazioneImp.<br>realizzazioneImp.<br>realizzazioneImp.<br>realizzazioneImp.<br> |

# 5.5 Riepilogo (quadro delle risorse disponibili)

La scheda "Riepilogo" riporta automaticamente la sommatoria dei vari importi degli interventi precedentemente inseriti, ovvero presenta tutte le informazioni relative alla "Scheda A - Quadro delle risorse necessarie alla realizzazione del programma".

Dalla scheda "Riepilogo" è possibile **"Visualizzare / Stampare le schede del programma"** previste dal Ministero delle infrastrutture e dei trasporti del 16 gennaio 2018, n. 14 e s.m.i.

| Riepilogo                                                               |                                         |                                           |                                         |             |  |  |  |  |
|-------------------------------------------------------------------------|-----------------------------------------|-------------------------------------------|-----------------------------------------|-------------|--|--|--|--|
| Tipologia Risorse                                                       | Disponibilità finanziaria primo<br>anno | Disponibilità finanziaria secondo<br>anno | Disponibilità finanziaria terzo<br>anno | Totale      |  |  |  |  |
| Risorse derivanti da entrate aventi destinazione vincolata<br>per legge |                                         |                                           |                                         |             |  |  |  |  |
| Risorse derivanti da entrate acquisite mediante<br>contrazione di mutuo |                                         |                                           |                                         |             |  |  |  |  |
| Risorse acquisite mediante apporti di capitale privato                  |                                         |                                           |                                         |             |  |  |  |  |
| Stanziamenti di bilancio                                                | 23.321,00€                              | 87.500,00€                                | 15.600,00€                              | 126.421,00€ |  |  |  |  |
| Finanziamenti art. 3 DL 310/1990                                        |                                         |                                           |                                         |             |  |  |  |  |
| Risorse derivanti da trasferimento immobili                             |                                         |                                           |                                         |             |  |  |  |  |
| Altra tipologia                                                         |                                         |                                           |                                         |             |  |  |  |  |
| Totale disponibilità finanziaria                                        | 23.321,00€                              | 87.500,00€                                | 15.600,00€                              | 126.421,00€ |  |  |  |  |
| ndietro                                                                 |                                         |                                           |                                         | Scaric      |  |  |  |  |

Di seguito vengono illustrate sinteticamente le schede PDF del programma aperte con il lettore PDF.

#### ALLEGATO I - SCHEDA A: PROGRAMMA TRIENNALE DEI LAVORI PUBBLICI 2018/2020 DELL'AMMINISTRAZIONE

| QUADRO DELLE RISORSE NECES                                                                                                    | SARIE ALLA REA | LIZZAZIONE DEL         | PROGRAMMA                |              |
|----------------------------------------------------------------------------------------------------|----------------|------------------------|--------------------------|--------------|
|                                                                                                    |                | Arco tempo             | rale di validità del pro | ogramma      |
| TIPOLOGIE RISORSE                                                                                                    | Dis            | ponibilità finanziaria | Importo Totalo (2)       |              |
|                                                                                                    | Primo anno     | Secondo anno           | Terzo anno               |              |
| risorse derivate da entrate aventi destinazione vincolata per legge                                                                                                | 0.00           | 0.00                   | 0.00                     | 0.00         |
| risorse derivate da entrate acquisite mediante contrazione di mutuo                                                                                                | 550,000.00     | 200,000.00             | 0.00                     | 750,000.00   |
| risorse acquisite mediante apporti di capitali privati                                                                                                    | 0.00           | 0.00                   | 0.00                     | 0.00         |
| stanziamenti di bilancio                                                                                                    | 200,000.00     | 25,000.00              | 50,000.00                | 275,000.00   |
| finanziamenti acquisibili ai sensi dell'articolo 3 del decreto-legge 31 ottobre 1990,<br>n. 310, convertito con modificazioni dalla legge 22 dicembre 1990, n. 403 | 0.00           | 0.00                   | 0.00                     | 0.00         |
| risorse derivanti da trasferimento di immobili                                                                                                    | 50,000.00      | 0.00                   | 0.00                     | 50,000.00    |
| altra tipologia                                                                                                    | 0.00           | 0.00                   | 0.00                     | 0.00         |
| totale                                                                                                    | 800,000.00     | 225,000.00             | 50,000.00                | 1,075,000.00 |

Il referente del programma Rossi Mario

Note: (1) La disponit alla scheda D ata come somma delle informazioni elementari relative ai costi annuali di ciascun intervento di cui

(2) L'importo totale delle risorse necessarie alla realizzazione del programma triennale è calcolato come somma delle tre annualità

| ALLEGATO I - S                                                                                                    | CHEDA B: I                                                                                                    | PRO                                                                                                    | GRAI                                                                                                    | MMA                                                                                                    | TRIE                                                                                                   | NNA                                                         | LE D                                     |                                          | VORI                                          | PUBE                                                                            | BLICI 2                                                        | 018/20                                             | 20 DE                              | ELL'AMN                                                                                                    | AINIS                                   | TRAZIC                                                                                                    | NE                                    |
|----------------------------------------------------------------------------------------------------|----------------------------------------------------------------------------------------------------|----------------------------------------------------------------------------------------------------|----------------------------------------------------------------------------------------------------|----------------------------------------------------------------------------------------------------|----------------------------------------------------------------------------------------------------|-------------------------------------------------------------|------------------------------------------|------------------------------------------|-----------------------------------------------|---------------------------------------------------------------------------------|----------------------------------------------------------------|----------------------------------------------------|------------------------------------|----------------------------------------------------------------------------------------------------|-----------------------------------------|----------------------------------------------------------------------------------------------------|---------------------------------------|
|                                                                                                    |                                                                                                    |                                                                                                    |                                                                                                    |                                                                                                    | EL                                                                                                    | ENCO                                                        | DELLE                                    | PERE I                                   | NCOMPI                                        | IUTE                                                                            |                                                                |                                                    |                                    |                                                                                                    |                                         |                                                                                                    |                                       |
| CUP (1) Descritione Opera                                                                                                    | Deferminazioni dell'amministrazione                                                                                                    | ambito di<br>interesso<br>dell'opera                                                                                                    | anno ultimo<br>quadro<br>economico<br>approvato                                                                                  | Importo<br>compleasivo<br>dell'intervento<br>(2)                                                                   | Importo<br>complexaivo<br>lavori (2)                                                                   | Oneri<br>necessari per<br>futtimazione<br>dei lavori        | Importo ultimo<br>SAL                    | Percentuale<br>avanzamento<br>lavori (3) | Causa per la<br>quale l'opera è<br>incompiuta | L'opers é<br>attualmente<br>fruibile<br>parzialmente,<br>dalla<br>collettivita? | Stato di<br>realizzazione<br>ex comma 2<br>art.1 DM<br>42/2013 | Possibile utilizzo<br>ridimensionato<br>dell'Opera | Destinatione<br>d'uso              | Cessione a titolo di<br>corrispettivo par la<br>realizzazione di altra<br>opera pubblica ai sensi<br>dell'articolo 131 del<br>Codice | Vendita<br>ovvero<br>demolizione<br>(4) | Oneri per la<br>rinaturalizzazione,<br>riqualificazione ed<br>eventuale bonifica del<br>sito in caso di<br>demolizione | Parte di<br>Infrastruttura di<br>rele |
| F09G14000090002 Fontana Centrale                                                                                                    |                                                                                                    | ь                                                                                                    | 2017                                                                                                    | 1,200,000.00                                                                                                    | 1,000,000.00                                                                                           | 500,000.00                                                  | 500,000.00                               | 25.00                                    | ы                                             | 5                                                                               |                                                                | s                                                  |                                    |                                                                                                    |                                         | 0.00                                                                                                    | s                                     |
| <text><list-item><list-item><list-item><list-item><list-item><list-item><list-item><list-item><list-item><list-item><list-item><list-item><list-item><list-item><list-item></list-item></list-item></list-item></list-item></list-item></list-item></list-item></list-item></list-item></list-item></list-item></list-item></list-item></list-item></list-item></text> | space defects a stability-tory or tall i program<br>a proposal<br>to a schedule C, in case of development<br>of a con-more measure through the schedule<br>of a con-more measure through the schedule<br>constraints of the schedule defects of the schedule<br>methods is acceptentiate def level to the frequency<br>methods is acceptentiate def level to the frequency<br>as applications, estimations deformed to the frequency<br>or default defects on the schedule of the sca<br>production of the schedule of the scale<br>contract defaultered to provide per 1 default on the schedule<br>contract default provide per 1 default on the schedule<br>contract defaultered to provide per 1 default on the schedule<br>contract defaultered to provide per 1 default on the schedule<br>contract defaultered to provide per 1 default on the schedule on | etti avvasti del 1 g<br>Intervento deve e<br>untitvi<br>enta di una varian<br>recaso dal coniv<br>parto aggiudicato<br>aggiudicato<br>Art. 1 c2, lettera a<br>pondente a tuti i | emaio 2003.<br>essene riportato h<br>le progettuale<br>est<br>se associate delle<br>re<br>rip DM 43/2013)<br>lio stato, le condi | 1,200,500 00<br>4 gii interventi del po<br>vigenti disposizioni<br>ciori di risvoto degli<br>al capitalato e dei n | 1,000,000,00<br>ogramma di cui al<br>in materia di antin<br>stessi: (Art. 1 c2, i<br>fabbo progetto es | 500,000 00<br>Ils scheda D.<br>nafta<br>Iettera bi, Děl 421 | 506,000 00<br>2013)<br>2013) nel como de | g                                        | slavato. (Art. 1 c2, W                        | nha (j. 04 40213)                                                               |                                                                | 2 mb                                               | earle del programme<br>Rosal Mario |                                                                                                    |                                         |                                                                                                    |                                       |

#### ALLEGATO I - SCHEDA C: PROGRAMMA TRIENNALE DEI LAVORI PUBBLICI 2018/2020 DELL'AMMINISTRAZIONE ELENCO DEGLI IMMOBILI DISPONIBILI già incluso in programma di dismissione di cui art.27 DL 201/2011, convertito dalla L. 214/2011 Codice latat Valore S uto (4) Codice univoco immobile (1) Riterimento CUI Intervento (2) Riferimento CUP Opera Incompiuta (3) cessione o trasferimento immobile a titolo corrispettivo ex comma 5 art 21 a comma 1 art 191 Concessi in diritto di godimento, a titolo di contributo ex localizzazione -CODICE NUTS Reg Prov Com Second Tota Note: (1) Codice obbligatorio: numero immobile = cf amministrazione + prima (2) Riportare il codice CUI dell'Intervente (nel caso in cui il CUP non sis (3) Se derivante da opera incompiuta riportare il relativo codice CUP ma nel quale l'immobile è stato inserito + progressivo di 5 citre Rossi Mario Tabella C.1 1. no 2. parziale 3. totale 1. no 2. si, cessione 3. si, in dritto di godin

| ALLEGATO                                                                                                    | ALLEGATO I - SCHEDA D: PROGRAMMA TRIENNALE DEI LAVORI PUBBLICI 2019/2021 DELL'AMMINISTRAZIONE                                                                                                    |                                                                                                    |                                                                                                    |                                                                                                   |                                                                                     |                                                              |                |                        |             |            | Ξ                                        |                                                            |                           |               |                |      |                                    |                  |                                                                                |                                                                                                |                            |                               |                                                                 |
|----------------------------------------------------------------------------------------------------|----------------------------------------------------------------------------------------------------|----------------------------------------------------------------------------------------------------|----------------------------------------------------------------------------------------------------|---------------------------------------------------------------------------------------------------|-------------------------------------------------------------------------------------|--------------------------------------------------------------|----------------|------------------------|-------------|------------|------------------------------------------|------------------------------------------------------------|---------------------------|---------------|----------------|------|------------------------------------|------------------|--------------------------------------------------------------------------------|------------------------------------------------------------------------------------------------|----------------------------|-------------------------------|-----------------------------------------------------------------|
|                                                                                                    |                                                                                                    |                                                                                                    |                                                                                                    |                                                                                                   |                                                                                     |                                                              |                | E                      | LENCO D     | EGLI IN    | TERVENTI                                 | DEL PROGI                                                  | RAMMA                     |               |                |      |                                    |                  |                                                                                |                                                                                                |                            |                               |                                                                 |
|                                                                                                    |                                                                                                    | Annuality of the                                                                                                    |                                                                                                    |                                                                                                   |                                                                                     |                                                              | Codice Isla    | -                      |             |            |                                          |                                                            |                           |               |                |      |                                    | ETMA DEI COET    | ORLL INFERMENTO (R)                                                            |                                                                                                |                            |                               | biter centile                                                   |
| Numero Intervento CUI (1) Cod. Int.<br>Anno ne (2)                                                                                                    | Calles Call (3)                                                                                                    | ente el preside di<br>dans acris alla<br>presidera di<br>all'ilemente                                                                                                    | PROCEDMENTO                                                                                                    | telle<br>Terreterate<br>(R                                                                        | -                                                                                   | ~ .                                                          |                | <b>Ca</b>              | CODICE NUTS | Tpatragia  | Bellane e<br>sallane flam<br>belanmantia | DESCRIPTION                                                | Livelie d<br>priorită (7) |               |                | 1    | Costi na<br>armatità<br>teccentria |                  | Value degl mentaal<br>inendel d cal dia<br>schede C calegal<br>dTeleronia (10) | Baadenaa temperate<br>ultima per l'utilisse<br>dell'eventiaate<br>Baarutaate da<br>derkante da | Apparta di capi<br>Importe | ala privata (11)<br>Tipalogia | appinets o variate<br>a seguine di<br>medilina<br>programme (C) |
| L0024621622302019000002 9                                                                                                    |                                                                                                    | 2218                                                                                                    | Rose Maria                                                                                                    |                                                                                                   |                                                                                     |                                                              |                | an                     |             | <b>a</b> 1 | et.01                                    | Name miatinia ina Via delle<br>Industrie e Via Pedemontana | 2                         | 427,777.00    | 385,000.00     | 0.00 |                                    | <i>111,111</i> = | 77,717.00                                                                      | 18062019                                                                                       | 0.00                       |                               |                                                                 |
| The second second secon | del prote programma.<br>en o prote de contraste di<br>service del protectione di<br>service del protectione del<br>service del protectione del<br>service del protectione del<br>service del protectione del<br>service del protectione del<br>service del protectione del<br>service del protectione del<br>service del protectione del<br>service del protectione del<br>service del protectione del<br>service del<br>service del<br>se | er einen bereichen in der<br>einen sonnten einen einen | dia manthe + progression al<br>estimated and distances of all<br>estimated and distances of a loss of the series<br>of a summary of the series of the series<br>that appende an impactification | I solve della prese<br>en la mattacia para<br>mattacia di presi<br>regio, come la relativa<br>no. | a arouatili del prov<br>non, squalification<br>a arouatili<br>co nola e biolita, co | operatorina<br>net experiante har<br>regulatoria totto in co | villas del ela | n.<br>The off programs |             |            |                                          |                                                            | li refe                   | rente del pro | gramma<br>ETTA |      |                                    |                  |                                                                                |                                                                                                |                            |                               |                                                                 |

|                                                                                                    |                                                                                                    |                                                                             |                                  |                   | INTERVE            | NTI RICOMPRI | ESI NELL'ELE        | NCO ANN                   | UALE                           |                             |             |                 |                                                                      |  |
|----------------------------------------------------------------------------------------------------|----------------------------------------------------------------------------------------------------|-----------------------------------------------------------------------------|----------------------------------|-------------------|--------------------|--------------|---------------------|---------------------------|--------------------------------|-----------------------------|-------------|-----------------|----------------------------------------------------------------------|--|
|                                                                                                    |                                                                                                    |                                                                             |                                  |                   |                    |              |                     |                           |                                |                             |             | CENTRALE DI COM |                                                                      |  |
| CODICE UNICO<br>INTERVENTO - CUI                                                                                                    | CUP                                                                                                    | DESCRIZIONE<br>INTERVENTO                                                   | RESPONSABILE DEL<br>PROCEDIMENTO | Importo annualità | IMPORTO INTERVENTO | Finalità     | Livello di priorità | Conformità<br>Urbanietica | Verifica vincoli<br>ambientali | LIVELLO DI<br>PROGETTAZIONE | codice AUSA | denominazione   | van vano aggiuto o<br>vantato a seguito di<br>modifica programma (*) |  |
| L002682502302018000<br>01                                                                                                    | C17H17001260002                                                                                                    | Nuova rotatoria                                                             | AMBROSI VITTORIO                 | 100,000.00        | 200,000.00         | MIS          | 2                   | s                         | s                              | з                           |             |                 |                                                                      |  |
| L002582502302018000<br>03                                                                                                    |                                                                                                    | Risbutturazione scuola elementare<br>Leopardi                               | AMERCSI VITTORIO                 | 250,000.00        | 400,000.00         |              |                     |                           |                                |                             |             |                 |                                                                      |  |
| L002582502302018000<br>04                                                                                                    |                                                                                                    | Rifacimento copertura palazzo<br>comunale                                   | AMEROSI VITTORIO                 | 250,000.00        | 250,000.00         |              |                     |                           |                                |                             |             |                 |                                                                      |  |
| (*) Tale cango compare in<br>Talesta 2,1<br>ADN - Adaguarento no<br>AMS - Qualitatemento C<br>COP - Completemento<br>COP - Completemento<br>COP - Constitutione Cope<br>COP - Constitutione Cope<br>COP - Constitutione Cope<br>COP - Constitutione Cope<br>COP - Constitutione Cope<br>Copetito di tattibilità leca<br>2 progetto di tattibilità leca<br>4 progetto escultivo | esto in caso di motifica dei pro<br>matione<br>pera incompida<br>pera incompida<br>pera incompida<br>orametto di servizio<br>orametto di servizio<br>orametto di servizio<br>orametto<br>perasittetti e non più utilizz<br>zico - economica "documento<br>zico - economica "documento | panna<br>Bil<br>di biblidid dele allerative progetiu<br>finale <sup>1</sup> | ar.                              |                   |                    |              |                     | II referente<br>Rose      | : del programma<br>al Mario    |                             |             |                 |                                                                      |  |

#### ALLEGATO I - SCHEDA E: PROGRAMMA TRIENNALE DEI LAVORI PUBBLICI 2018/2020 DELL'AMMINISTRAZIONE

#### Pagina 25

## 5.6 Pubblicare il programma

Terminato l'inserimento dei dati è possibile procedere con la pubblicazione della programmazione triennale/annuale sul sito <u>www.serviziocontrattipubblici.it</u> al fine di espletare gli adempimenti informativi.

Per pubblicare un programma è sufficiente passare alla pagina "Pubblica" di seguito illustrata e cliccare sul pulsante "Pubblica" per avviare il processo di pubblicazione.

| Dati Generali                  | Lista delle pubblicazioni e modifiche                                                                                                    |          |
|--------------------------------|----------------------------------------------------------------------------------------------------|----------|
| Opere Incomplute<br>Interventi | Non ancora inviato/pubblicato.                                                                                                    |          |
| Interventi non riproposti      | < Indietro E Controllo dati inseriti                                                                                                    | Pubblica |
| Riepilogo<br>Pubblica          | Cliccare qui per iniziare il<br>processo di pubblicazione                                                                                                    |          |
| _                              | Se prima di pubblicare si desidera<br>controllare che i dati siano conformi<br>ai requisiti previsti, si può effettuare<br>il controllo dei dati cliccando qui. Il<br>controllo viene comunque effettuato<br>automaticamente in fase di<br>pubblicazione | _        |

Procedendo alla pubblicazione la procedura avvia la funzionalità "Controllo dati inseriti".

Vengono quindi elencati gli eventuali "errori bloccanti" che evidenziano non conformità gravi sui dati e che dovranno essere obbligatoriamente corretti tornando indietro e modificando i dati del programma.

La funzionalità elenca anche eventuali "avvisi non bloccanti" che segnalano possibili incoerenze sui dati, come ad esempio che l'anno del programma è precedente l'anno in corso o più avanti di due anni, oppure che non si è indicato il CUP su alcuni interventi (il CUP è obbligatorio solo per gli interventi della prima annualità), ecc.

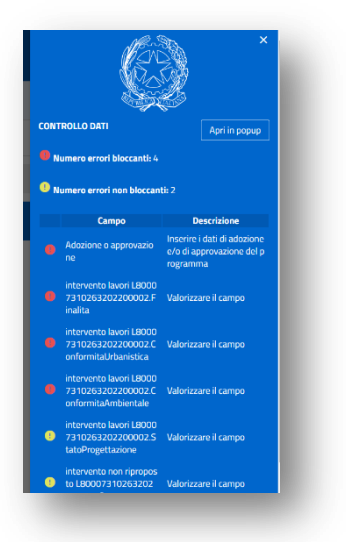

Terminata l'operazione, sarà possibile verificare e consultare il programma pubblicato direttamente sul sito <u>https://www.serviziocontrattipubblici.it/</u> come descritto al successivo capitolo 11.

#### Inserimento di un programma di forniture e servizi 6

Cliccando dalla home page sul link "Crea un nuovo programma di forniture e servizi" si accede alla pagina sotto raffigurata ove inserire le informazioni generali del programma.

Si noti che i campi ove è indicato un asterisco, ad esempio "Anno di inizio (\*)", sono obbligatori e devono essere inseriti per poter salvare i dati e procedere.

Per il programma di forniture e servizi sono presenti i campi riferiti all'atto di approvazione del programma, incluso il riferimento alla URL di pubblicazione dell'atto medesimo.

Qualora non si abbia dimestichezza con le URL, fare riferimento alla guida scaricabile dal seguente link "Istruzioni per recuperare la URL di un documento pubblicato nel proprio sito internet".

Vi sono inoltre alcuni campi che fanno riferimento a dati contenuti in archivi, guali ad esempio il "Nome del referente del programma". Per l'inserimento di tali dati l'applicativo mette a disposizione delle apposite funzionalità di inserimento e selezione che evitano di reinserire più volte le stesse informazioni.

| Ufficio/area di pertinenza           |                                  |  |
|--------------------------------------|----------------------------------|--|
| Tipologia                            | Programma di forniture e servizi |  |
| Descrizione breve                    |                                  |  |
| Anno di Inizio (*)                   |                                  |  |
| Nome del referente del programma (*) |                                  |  |
| provazione                           |                                  |  |
| Numero provvedimento approvazione    |                                  |  |
| Data pubblicazione                   | gg/mm/aaaa                       |  |
| Data atto di approvazione            | gg/mm/aaaa                       |  |
|                                      |                                  |  |
| Titolo                               |                                  |  |

Per i campi collegati ad archivi è possibile visualizzare l'elenco di tutti i dati presenti nell'archivio (vedi ad

), ovvero filtrare l'elenco digitando esempio funzione "Archivio tecnici" presente cliccando sull'icona parte del nominativo nel campo (ad esempio digitando "Rossi" nel campo "Nome del responsabile del programma l'applicativo cercherà in archivio tutti i nominativi che iniziano con Rossi, ad esempio Rossi Mario, Rossi Paolo, ecc.).

Nel caso non esistano nominativi rispondenti al criterio di filtro indicato (ad esempio "Rossi") la lista sarà vuota (vedi figura seguente). In tal caso è possibile premere il pulsante "Nuovo" per inserire il nuovo soggetto in archivio.

| Nome del referente del programma (*) | + Nuovo                           |
|--------------------------------------|-----------------------------------|
|                                      | Premere "Nuovo<br>per inserire un |
|                                      | nuovo soggetto<br>archivio        |

ulteriori dettagli sui passi da seguire si rimanda all'analogo capitolo 5.

Terminato l'inserimento dei dati, è possibile procedere con il salvataggio. La pagina dei dati generali del programma verrà presentata in visualizzazione (vedi figura seguente).

Si presti attenzione al fatto che tra gli attributi del programma è comparso automaticamente "Stazione appaltante" con associato il nominativo dell'Amministrazione (Ente) per la quale l'operatore sta effettuando l'inserimento dei dati. Tale informazione è stata acquisita dall'applicativo in fase di registrazione dell'utente.

Viene inoltre automaticamente compilato il titolo o descrizione del programma.

| Comune di Treviso - Settore OOPP               |                                                                                                    |
|------------------------------------------------|----------------------------------------------------------------------------------------------------|
|                                                |                                                                                                    |
| Programma di forniture e servizi               |                                                                                                    |
| Programma biennale degli acquisti di 2023/2024 |                                                                                                    |
| 2023                                           |                                                                                                    |
| Chiellini Giorgio                              |                                                                                                    |
|                                                |                                                                                                    |
|                                                |                                                                                                    |
|                                                |                                                                                                    |
|                                                |                                                                                                    |
|                                                |                                                                                                    |
|                                                |                                                                                                    |
|                                                |                                                                                                    |
|                                                | Programma di forniture e servizi<br>Programma biennale degli acquisti di 2023/2024<br>2023<br>Chiellini Giorgio |

### 6.1 Inserimento degli acquisti

Procedere con l'inserimento dei dati degli acquisti dall'omonima pagina.

È possibile inserire gli acquisti direttamente, e/o riportarli dal programma precedente. Nel presente capitolo si descriverà la modalità di inserimento diretto; si rimanda al capitolo 6.2 per l'ulteriore modalità.

Per inserire un nuovo intervento premere il pulsante "Nuovo" come sotto evidenziato.

premendo il pulsante "Nuovo" come evidenziato nell'immagine seguente.

| ati Generali           | > Imposta filtro |        |                     |                       |                        |        |
|------------------------|------------------|--------|---------------------|-----------------------|------------------------|--------|
| Icquisti               | Annualità ↑↓     | Nr. ↑↓ | N. intervento CUI 🏦 | <b>Descrizione</b> ↑↓ | Imp. Totale Interv. ↑↓ | Azioni |
| cquisti non riproposti | Nessun elemento  |        |                     |                       |                        |        |
| iepilogo<br>ubblica    | < Indietro       |        |                     |                       | 🕒 Importa da anr       | + Nuov |

Compilare i dati richiesti per l'acquisto ed in particolare il quadro delle risorse per le varie voci e le annualità previste.

Si evidenziano sotto alcuni dettagli relativi agli ultimi campi presenti nella scheda.

| NUOVO INTERVENTO                                                 |                                               |                                       |
|------------------------------------------------------------------|-----------------------------------------------|---------------------------------------|
| Dati Generali<br>Settore (*)                                     | obbligatorio specificare il<br>po di acquisto | · · · · · · · · · · · · · · · · · · · |
| Numero intervento CUI<br>Codice intervento                       |                                               |                                       |
| Descrizione dell'intervento ( * )                                |                                               |                                       |
| Annualità avvio procedura di affidamento (* )                    | il codice CUI viene assegnato                 | ×                                     |
| Mese previsto per l'avvio della procedura                        | al salvataggio                                | v                                     |
| Esente CUP o CUP non ancora richiesto?                           |                                               | Xv                                    |
| Codice CUP                                                       |                                               |                                       |
| Acquisto ricompreso nell'importo di lavoro o altra acquisizione? |                                               | v                                     |
| Codice NUTS                                                      |                                               |                                       |
| Codice CPV                                                       |                                               |                                       |
| Quantità                                                         |                                               |                                       |
| Unità di misura                                                  | -                                             | ×                                     |
| Livello di Priorità                                              |                                               | ×                                     |
| RUP                                                              |                                               |                                       |
| Lotto funzionale?                                                |                                               | ×                                     |
| Durata del contratto (mesi)                                      |                                               |                                       |
| Nuovo affidamento contratto in essere?                           | -                                             | v                                     |
| × Annulla                                                        |                                               |                                       |
|                                                                  |                                               |                                       |

|                                                                      | Quadro delle risorse |                                 |                      |        |
|----------------------------------------------------------------------|----------------------|---------------------------------|----------------------|--------|
| Tipologia Risorse                                                    | Primo Anno           | Stima dei costi<br>Secondo Anno | Annualità successive | Totale |
| Risonse derivanti da entrato aventi dostinazione vincolata nor legge |                      |                                 |                      |        |
| Naorse derivanti da entrate aventi destinazione vinculata per regge  |                      |                                 |                      |        |
| Risorse derivanti da entrate acquisite mediante contrazione di mutuo |                      |                                 |                      |        |
|                                                                      |                      |                                 |                      |        |
| Risorse acquisite mediante apporti di capitale privato               |                      |                                 |                      |        |
| Changing and di bilancia                                             |                      |                                 |                      |        |
| Stanzhamenti di bilancio                                             |                      |                                 |                      |        |
| Finanziamenti art. 3 DL 310/1990                                     |                      |                                 |                      |        |
| Dicarse derivanti da tracforimento immobili                          |                      |                                 |                      |        |
| Rosonse derivanti da trasientitiento inimidoli                       |                      |                                 |                      |        |
| Altra tipologia                                                      |                      |                                 |                      |        |
| Importo complessivo                                                  |                      |                                 |                      |        |
| Spese giå sostenute                                                  |                      |                                 |                      |        |
| Totale                                                               |                      |                                 |                      |        |
| Di cui IVA                                                           |                      |                                 |                      | 0,00 € |
| Income of a star of BIA                                              |                      |                                 |                      | 0.000  |
| Importo al necto di 104                                              |                      |                                 | 0,00 €               | 0,00%  |
| dalità di affidamento                                                |                      |                                 |                      | _      |
| 5i intende delegare la procedura di affidamento?                     |                      |                                 | si                   |        |
| Codice AUSA Centrale di Committenza o Sorgetto Argregatore           |                      |                                 |                      |        |
|                                                                      |                      |                                 |                      |        |
| Denominazione Centrale di Committenza o Soggetto Aggregatore         |                      |                                 |                      |        |
| tri dati                                                             |                      |                                 |                      |        |
| Note                                                                 |                      |                                 |                      |        |
|                                                                      |                      |                                 |                      |        |
| Annulla                                                              |                      |                                 |                      |        |
|                                                                      |                      |                                 |                      |        |

# 6.2 Riportare acquisti dal programma precedente

Se è disponibile il programma precedente, dalla pagina "Acquisti" è disponibile la funzione "Importa da programma precedente".

| Dati Generali           | > Imposta filtro    |                     |                                                                             |           |
|-------------------------|---------------------|---------------------|-----------------------------------------------------------------------------|-----------|
| Acquisti                | Annualità ↑↓ Nr. ↑↓ | N. intervento CUI 👔 | Descrizione $\uparrow \downarrow$ Imp. Totale Interv. $\uparrow \downarrow$ | Azioni    |
| Acquisti non riproposti | Nessun elemento     |                     |                                                                             | ,<br>,    |
| Riepilogo               | < Indietro          |                     | Importa da anno precedente                                                  | e + Nuovo |

Attivando questa funzione il sistema permetterà di selezionare da un elenco gli acquisti del programma precedente che si vogliono riportare (per copia) in quello in corso.ò

| Lista acquisti del programma precedente |                      |                         |
|-----------------------------------------|----------------------|-------------------------|
|                                         |                      |                         |
| Annualită N. intervento CUI             | Descrizione acquisto | Importo totale acquisto |
| 2022 F80007310263202200032              | Acquisto sedie       | 105.021,00 €            |
| 2 2022 580007310263202200001            | Servizio di pulizia  | 24.111,00 €             |
| 202<br>Selezionare gli interventi da    | Acquisto sedie       | 105.021,00 €            |
| 202 riportare nel nuovo programma       | Servizio di pulizia  | 24.111,00 €             |

Per ulteriori dettagli riguardo il quadro delle risorse si rimanda all'analoga funzione per i lavori, di cui al precedente 5.3 .

# 6.3 Report acquisti per Soggetti Aggregatori

L'applicazione permette l'esportazione, in fase di predisposizione del programma biennale degli acquisti di forniture e servizi, dell'elenco delle acquisizioni d'importo superiore a 1 milione di euro che l'amministrazione prevede di inserire nella programmazione biennale e che dovrà essere trasmesso entro il mese di ottobre al Tavolo tecnico dei Soggetti aggregatori ai sensi del commo 6 art.21 del codice.

Il report viene prodotto sulla base del "Tracciato programmazione biennale" disponibile nel <u>Portale dei</u> <u>Soggetti Aggregatori</u> e può essere usato direttamente o comunque effettuando "copia e incolla" dei dati sul modello ufficiale.

Per effettuare l'esportazione, dalla lista degli "Acquisti", cliccare sulla voce di menu "Report acquisti per soggetti aggregatori" come di seguito illustrato.

| Dati Generali                                        | > Imposta filtr                        | 0            |                               | NB: solo gli Acquisti superiori a 1 milione di Euro sono oggetto di esportazione |                                    |        |   |
|------------------------------------------------------|----------------------------------------|--------------|-------------------------------|----------------------------------------------------------------------------------|------------------------------------|--------|---|
| Acquisti                                             | Annualità 1                            | Nr. 1        | N. intervento CUI. 15         | Descrizione 1                                                                    | Imp. Totale Interv. 1              | Azioni |   |
| Acquisti non riproposti                              | 2023                                   | 2            | F80007310263202100001         | materiale didattico                                                              | 300.00 €                           | 1      |   |
| Riepilogo                                            | 2024                                   | 3            | F80007310263202100002         | acquisto carta A4                                                                | 202.335.100.00 €                   | 1      |   |
| Pubblica                                             | 2024                                   | 6            | F80007310263202200001         | INTERVENTO TEST FORNITURA SOPRA 1 MIL. di EURO                                   | 2.034.391.00 €                     | 1      |   |
|                                                      | 2023                                   | 1            | F80007310263202300001         | Descrizione Test                                                                 | 1.034.391.00 €                     |        |   |
|                                                      | 2023                                   | 5            | S80007310263202100001         | hosting                                                                          | 6.014,00 €                         |        |   |
|                                                      | 2024                                   | 4            | <u>\$80007310263202100002</u> | 1                                                                                | 1.900.000,00 €                     |        |   |
|                                                      |                                        |              |                               |                                                                                  |                                    |        |   |
| _                                                    | -                                      |              |                               |                                                                                  |                                    |        |   |
| Dati Generali                                        | > Imposta filt                         | 70           | _                             |                                                                                  | _                                  | _      |   |
| Dati Generali<br>Acquisti                            | > Imposta filt<br>Annualită 11         | ro<br>Nr. †↓ | N. intervento CUI  † 🗉        | Descrizione 11                                                                   | Imp. Totale Interv. 1              | Azioni | 1 |
| Dati Generali<br>Acquisti<br>Acquisti non riproposti | > Imposta filt<br>Annualită 11<br>2023 | ro Nr. †↓ 2  | N. Intervento CUI 11.         | Descrizione 11<br>materiale didattico                                            | Imp. Totale Interv. ↑↓<br>300.00 € | Azioni |   |

|            |   |                              |   |                                                | × Ar                      | nnulla 🗸 Conferma |
|------------|---|------------------------------|---|------------------------------------------------|---------------------------|-------------------|
| 2024       | 4 | <u>580007310263202100002</u> | 1 |                                                | 1.900.000,00 €            |                   |
| < Indietro |   |                              | Ľ | Report acquisti per soggetti aggregatori 🛛 住 I | mporta da anno precedente | + Nuovo           |

Alla conferma verrà effettuato il download del report in formato Excel. Aprire il file, controllare ed eventualmente integrare i dati richiesti.

|    | Salvataggio automatico 💽 |                                                                             | soggett                                                                              | iAggregatori (18).xlsx ∽                                                           |                                               | 𝒫 Cerca                |                                 |                            |                                                                 |                                   |                  |                | Luigi Pennetta 🕒 🖉                              |                                          |                 | ×     |
|----|--------------------------|-----------------------------------------------------------------------------|--------------------------------------------------------------------------------------|------------------------------------------------------------------------------------|-----------------------------------------------|------------------------|---------------------------------|----------------------------|-----------------------------------------------------------------|-----------------------------------|------------------|----------------|-------------------------------------------------|------------------------------------------|-----------------|-------|
| F  | ile Home Inserisci       | Layout di pagina Formul                                                     | le Dati Revisione                                                                    | e Visualizza Guio                                                                  | da                                            |                        |                                 |                            |                                                                 |                                   |                  |                | P                                               | Commenti                                 | 년 Condividi     | -     |
| In | Colla Copia ~            | v 8 v A <sup>c</sup> J<br>C <u>S</u> v ⊞ v <u>A</u> v <u>A</u><br>Carattere |                                                                                      | Testo a capo                                                                       | centro ~                                      | 000   %8 -38<br>eri 54 | Formattazione<br>condizionale ~ | Formatta come<br>tabella ~ | ormale Neutral<br>lore valido Calcolo                           | e Valore non v.<br>Cella collegat | a w Inserisci El | limina Formato | ∑ Somma automatica                              | AZY Jordina e Trova<br>filtra ~ selezion | )<br>e<br>ia~   |       |
|    | 1 * : X /                | fr SCHEDA B' ELENCO                                                         |                                                                                      |                                                                                    | DUNITARIO STIMATO S                           | UPERIORE A 1           | MILIONE DI EI                   | IRO                        |                                                                 |                                   |                  |                |                                                 |                                          |                 | -     |
|    |                          | Ja Schebreitered                                                            | - DEGENACQUISTI DI DEI                                                               |                                                                                    | o on And o on And o                           |                        |                                 | 5110                       |                                                                 |                                   |                  |                |                                                 |                                          |                 | - F   |
| -  | A                        | В                                                                           | С                                                                                    | D                                                                                  | E                                             | F                      | G                               | н                          | 1                                                               | J                                 | K                | L              | M                                               | N                                        | 0               | - E - |
| 1  |                          |                                                                             |                                                                                      |                                                                                    |                                               |                        |                                 |                            |                                                                 |                                   |                  | 5              | SCHEDA B: ELENCO DEGLI ACQUIS                   | TI DI BENI E SER                         | VIZI DI IMPORTO | 4     |
| 2  | Numero intervento CUI    | Codice Fiscale<br>Amministrazione                                           | Prima annualità del<br>primo programma nel<br>quale l'intervento è<br>stato inserito | Annualità nella quale si<br>prevede di dare avvio<br>alla procedura di<br>acquisto | identificativo della<br>procedura di acquisto | Codice CUP             | Lotto<br>funzionale             | Importo stimato<br>lotto   | Ambito geografico di<br>esecuzione<br>dell'Acquisto (Regioneli) | Codice eventuale CUP master       | Settore          | CPV            | Descrizione Acquisto                            | Conformită<br>ambientale                 | Priorità        |       |
| 3  | F80007310263202200001    | 80007310263                                                                 | 2022                                                                                 | 2024                                                                               | 001                                           |                        | No                              | 2.034.391,00               |                                                                 |                                   | Forniture        |                | NTERVENTO TEST FORNITURA<br>SOPRA 1 ML. di EURO |                                          | Livelo 2        | 1.8   |
| 4  | \$80007310263202100002   | 80007310263                                                                 | 2021                                                                                 | 2024                                                                               | 001                                           |                        |                                 | 1.900.000,00               |                                                                 |                                   | Servizi          |                | 1                                               |                                          |                 | 1.8   |
| 5  | F80007310263202100002    | 80007310263                                                                 | 2021                                                                                 | 2024                                                                               | 001                                           |                        | No                              | 202.335.000,00             |                                                                 |                                   | Forniture        |                | acquisto carta A4                               |                                          | Livello 3       | 1.1   |
| 6  | F80007310263202300001    | 80007310263                                                                 | 2023                                                                                 | 2023                                                                               | 001                                           |                        | No                              | 1.034.391,00               |                                                                 |                                   | Forniture        |                | Descrizione Test                                |                                          | Livelo 3        | 117   |
| 7  |                          |                                                                             |                                                                                      |                                                                                    |                                               |                        |                                 |                            |                                                                 |                                   |                  |                |                                                 |                                          |                 | 1     |

## 6.4 Acquisti non riproposti

Dalla pagina "Acquisti non riproposti" è possibile inserire l'elenco degli acquisti presenti nella prima annualità del precedente programma e non riproposti nel nuovo programma, ovvero per i quali si è rinunciato all'attuazione.

Sono disponibili due modalità di inserimento dei dati:

- qualora sia presente in banda dati il programma precedente, viene messa a disposizione la funzione "Importa da anno precedente" che permette di selezionare uno o più acquisti dal programma precedente
- 2. inserimento manuale, premendo il pulsante "Nuovo"

Quando disponibile la funzione "Importa da anno precedente" come di seguito evidenziato, cliccare su tale voce.

| Dati Generali                       |                 |                         |                |                        |                         | Visualizzat           | e da 0 a 0 di 0 rigi |
|-------------------------------------|-----------------|-------------------------|----------------|------------------------|-------------------------|-----------------------|----------------------|
| Acquisti<br>Acquisti non riproposti | Codice CUI 1    | Cod. CUP Progetto<br>↑↓ | Descrizione ↑↓ | Imp. complessivo<br>↑↓ | Priorità int.<br>gener. | Motivo ↑↓             | Azioni               |
| Riepilogo                           | Nessun elemento | )                       |                |                        |                         |                       |                      |
| Pubblica                            |                 |                         | << < 1 Pagina  | a 1 di 1 🗸 > 🚿         | 10 🗸                    |                       |                      |
|                                     |                 |                         |                |                        | (                       | ান্দ্রা Importa da an | no precedente        |

Verrà visualizzato l'elenco degli interventi del programma precedente da selezionare.

| Annualità               | N. intervento CUI                                                                                                    |                                         | Descrizione acquisto             | Impo                      | orto totale acquisto    |                  |               |
|-------------------------|----------------------------------------------------------------------------------------------------|-----------------------------------------|----------------------------------|---------------------------|-------------------------|------------------|---------------|
| 2022                    | F80007310263202200032                                                                                                    |                                         | Acquisto sedie                   | 105.                      | 021,00€                 |                  |               |
| × Annulla               |                                                                                                    |                                         |                                  |                           | <b>a</b> ) (            | Riporta acquisti |               |
|                         |                                                                                                    |                                         |                                  |                           |                         |                  |               |
|                         |                                                                                                    |                                         |                                  |                           |                         |                  |               |
|                         | A contraction of the second second se |                                         |                                  |                           |                         |                  |               |
| Acquisti                |                                                                                                    |                                         |                                  |                           |                         |                  |               |
| Acquisti non riproposti | Codice CUI †⊾                                                                                                    | Cod. CUP Progetto $\uparrow \downarrow$ | Descrizione $\uparrow\downarrow$ | imp.<br>complessivo<br>↑↓ | Priorità int.<br>gener. | <b>Motivo</b> ↑↓ | Azioni        |
| Pubblica                | F80007310263202200032                                                                                                    |                                         | Acquisto sedie                   | 105021                    | Priorità<br>massima     | C                | <b>&gt;</b> ^ |
|                         |                                                                                                    |                                         |                                  |                           |                         |                  |               |

Utilizzare l'icona 🥤 per indicare il motivo.

| Inserire la motivazione per | r l'intervento non riproposto |  | Motivo ↑↓ | Azioni |
|-----------------------------|-------------------------------|--|-----------|--------|
| Motivo ( * )                |                               |  |           |        |
|                             |                               |  |           | 1      |
|                             |                               |  |           |        |

Quando non disponibile la funzione precedentemente illustrata, è possibile utilizzare il pulsante "Nuovo" come di seguito descritto.

| Dati Generali                       |                 |                                        |                                   |                        |                         | Visualizzate | e da 0 a 0 di 0 righ |  |  |  |  |
|-------------------------------------|-----------------|----------------------------------------|-----------------------------------|------------------------|-------------------------|--------------|----------------------|--|--|--|--|
| Acquisti<br>Acquisti non riproposti | Codice CUI 👔    | Cod. CUP Progetto $\uparrow\downarrow$ | Descrizione $\uparrow \downarrow$ | Imp. complessivo<br>↑↓ | Priorità int.<br>gener. | Motivo ↑↓    | Azioni               |  |  |  |  |
| Riepilogo                           | Nessun elemento | Nessun elemento                        |                                   |                        |                         |              |                      |  |  |  |  |
| Pubblica                            |                 | << 1 Pagina 1 di 1 V > >> 10 V         |                                   |                        |                         |              |                      |  |  |  |  |
|                                     | < Indietro      |                                        |                                   |                        |                         |              | + Nuovo              |  |  |  |  |

Verrà aperta una pop-up dove inserire i dati dell'intervento dell'anno precedente.

| serimento di un acquisto non riproposto           |   |   |
|---------------------------------------------------|---|---|
| Codice CUI                                        |   |   |
| Codice CUP di progetto (assegnato da CIPE)        |   |   |
| Descrizione dell'intervento                       |   |   |
| mporto complessivo                                |   |   |
| Priorità dell'intervento in generale              | - | ~ |
| Notivo per il quale l'intervento non è riproposto |   |   |

Al salvataggio si ritornerà alla lista come sotto illustrato.

| lati Generali          |                       |                         |                                   |                        |                         | Vieweliere                     | ata da 1 a 1 di 1 si |
|------------------------|-----------------------|-------------------------|-----------------------------------|------------------------|-------------------------|--------------------------------|----------------------|
| cquisti                |                       |                         |                                   |                        |                         | VISUdII226                     | aleua ra rui rn      |
| cquisti non riproposti | Codice CUI ↑          | Cod. CUP Progetto<br>↑↓ | Descrizione $\uparrow \downarrow$ | Imp. complessivo<br>↑↓ | Priorità int.<br>gener. | Motivo ↑↓                      | Azioni               |
| liepilogo              | F80007310263202200032 |                         | Acquisto sedie                    | 105021                 | Priorità<br>massima     | Acquisto non più<br>necessario | • •                  |

# 6.5 Riepilogo (quadro delle risorse disponibili)

La scheda "Riepilogo" riporta automaticamente la sommatoria dei vari importi degli acquisti precedentemente inseriti, ovvero presenta tutte le informazioni relative alla "Scheda A - Quadro delle risorse necessarie alla realizzazione del programma".

Dalla scheda "Riepilogo" è possibile **"Visualizzare / Stampare le schede del programma"** previste dal decreto del Ministero delle infrastrutture e dei trasporti del 16 gennaio 2018, n. 14 e s.m.i.

| ati Generali<br>cquisti | Riepilogo                                                                                 |                                                                             |           |
|-------------------------|-------------------------------------------------------------------------------------------|-----------------------------------------------------------------------------|-----------|
| cquisti non riproposti  |                                                                                           | Riepilogo                                                                   |           |
| iepilogo                | Tipologia Risorse<br>Risorse derivanti da entrate aventi destinazione vincolata per legge | Disponibilită finanziaria primo anno Disponibilită finanziaria secondo anno | Totale    |
| ubblica                 | Risorse derivanti da entrate acquisite mediante contrazione di mutuo                      |                                                                             |           |
|                         | Risorse acquisite mediante apporti di capitale privato                                    |                                                                             |           |
|                         | Stanziamenti di bilancio                                                                  |                                                                             |           |
|                         | Finanziamenti art. 3 DL 310/1990                                                          |                                                                             |           |
|                         | Risorse derivanti da trasferimento immobili                                               |                                                                             |           |
|                         | Altra tipologia                                                                           |                                                                             |           |
|                         | Totale disponibilità finanziaria                                                          |                                                                             |           |
|                         | < Indietro                                                                                |                                                                             | Scarica F |

Di seguito vengono illustrate sinteticamente le schede PDF del programma aperte con il lettore PDF.

#### ALLEGATO II - SCHEDA A: PROGRAMMA BIENNALE DEGLI ACQUISTI DI FORNITURE E SERVIZI 2018/2019 DELL'AMMINISTRAZIONE

| QL | ADRO DELLE RISORSE NECESSA | RIE ALLA REALIZZAZIONE DEL PROGRAMMA |  |
|----|----------------------------|--------------------------------------|--|
|    |                            |                                      |  |

|                                                                                                    | A             | RCO TEMPORALE DI VA | LIDITÀ DEL PROGRAMMA |
|----------------------------------------------------------------------------------------------------|---------------|---------------------|----------------------|
| TIPOLOGIA RISORSE                                                                                                    | Disponibilità | finanziaria (1)     | Importe Totale (2)   |
|                                                                                                    | Primo anno    | Secondo anno        | Importo Totale (2)   |
| risorse derivate da entrate aventi destinazione vincolata per legge                                                                                                | 150,000.00    | 0.00                | 150,000.00           |
| risorse derivate da entrate acquisite mediante contrazione di mutuo                                                                                                | 0.00          | 0.00                | 0.00                 |
| risorse acquisite mediante apporti di capitali privati                                                                                                    | 0.00          | 0.00                | 0.00                 |
| stanziamenti di bilancio                                                                                                    | 100,000.00    | 10,000.00           | 110,000.00           |
| finanziamenti acquisibili ai sensi dell'articolo 3 del decreto-legge 31 ottobre 1990, n. 310,<br>convertito con modificazioni dalla legge 22 dicembre 1990, n. 403 | 0.00          | 0.00                | 0.00                 |
| risorse derivanti da trasferimento di immobili                                                                                                    | 0.00          | 0.00                | 0.00                 |
| altro                                                                                                    | 0.00          | 0.00                | 0.00                 |
| totale                                                                                                    | 250,000.00    | 10,000.00           | 260,000.00           |

Il referente del programma

Rossi Mario

Note:

(1) La disponibilità finanziaria di ciascuna annualità è calcolata come somma delle informazioni elementari relative ai costi annuali di ciascun acquisto intervento di cui alla scheda B.

(2) L'importo totale delle risorse necessarie alla realizzazione del programma biennale è calcolato come somma delle due annualità

|                                                                                                    |                                                                         |                 |                                                                                                    |                                                             |                     |                                       |           | ELENCO    | DEGLI A                               | CQUIS                      | TI DEL PR                            | OGRA       | MMA                                 |            |                 |                                     |               |              |                              |                                                              |                                                                                           |                                |
|----------------------------------------------------------------------------------------------------|-------------------------------------------------------------------------|-----------------|----------------------------------------------------------------------------------------------------|-------------------------------------------------------------|---------------------|---------------------------------------|-----------|-----------|---------------------------------------|----------------------------|--------------------------------------|------------|-------------------------------------|------------|-----------------|-------------------------------------|---------------|--------------|------------------------------|--------------------------------------------------------------|-------------------------------------------------------------------------------------------|--------------------------------|
| NUMERO<br>Intervento CUI                                                                                                    | Annualità nella<br>quale si prevede<br>di dare avvio alla               | Codice CUP (2)  | Acquisto ricompreso<br>nell'importo<br>complessivo di un<br>lavoro o di altra<br>acquisizione presente | CUI lavoro o<br>altra<br>acquisiziono<br>nel cui<br>importo | lotto<br>funzionale | Ambito<br>geografico di<br>esecuzione | Settore   | CPV (S)   | DESCRIZIONE                           | Livello di<br>priorità (6) | Responsabile del<br>Procedimento (7) | Durata del | L'acquisto è<br>relativo a<br>nuovo |            |                 | ITIMA DEI COS                       | STI DELL'ACQU | изто         |                              | CENTRALE I<br>SOGGETTO<br>QUALE SIFA<br>L'ESPLET<br>PROCEDUR | N COMMITTENZA O<br>AGGREGATORE AL<br>IRA' RICORSO PER<br>AMENTO DELLA<br>A DI AFFIDAMENTO | Acquisto aggi<br>variato a seg |
| (1)                                                                                                    | procedura di<br>affidamento                                             |                 | in programmazione di<br>Iavori, forniture e<br>servizi                                                 | l'acquisto è<br>eventualmente<br>ricompreso<br>(2)          | (4)                 | dell'acquisto<br>Codice NUTS          |           |           |                                       |                            |                                      |            | di contratto in<br>essere (E)       | Primo anno | Secondo<br>anno | Costi su<br>annualità<br>successiva | Totale (9)    | Apporto di c | apitale privato<br>Tipologia | codice AUSA                                                  | (11)<br>denominazione                                                                     | (12)                           |
| \$8250230201800001                                                                                                    | 2018                                                                    |                 |                                                                                                    |                                                             |                     | ITC2                                  | Forniture | 0300000-1 | Fornitura alberi<br>ornamentali       | 2                          | BoscainiAttilo                       | 12         | 9                                   | 150,000.00 | 0.00            | 0.00                                | 150,000.00    | 0.00         |                              |                                                              |                                                                                           |                                |
| M250230201800003                                                                                                    | 2018                                                                    | J33813000030001 | 3                                                                                                    |                                                             |                     | пс                                    | Servizi   | 4500000-7 | Progettazione<br>nuovo parco<br>verde |                            | ELENAMLAN                            | 12         |                                     | 60,000.00  | 60,000.00       | 0.00                                | 120,000.00    | 0.00         |                              |                                                              |                                                                                           |                                |
| 8250230201800002                                                                                                    | 2019                                                                    | D33810000500006 |                                                                                                    |                                                             | я                   | псі                                   | Servizi   | 8000000-4 | Servizi di<br>formazione              | 1                          | AMEROSINITTOR                        | 12         |                                     | 100,000.00 | 10,000.00       | 2,000.00                            | 112,000.00    | 0.00         |                              |                                                              |                                                                                           |                                |
|                                                                                                    |                                                                         |                 |                                                                                                    |                                                             |                     |                                       |           |           |                                       |                            |                                      |            |                                     | 60,000.00  | 60,000.00       | 0.00 (11)                           | 120,000.00    | 0.00 (11)    |                              |                                                              |                                                                                           |                                |
| J media<br>J minima                                                                                                    |                                                                         |                 |                                                                                                    |                                                             |                     |                                       |           |           |                                       |                            |                                      |            |                                     |            |                 |                                     |               |              |                              |                                                              |                                                                                           |                                |
| a <b>B.1bis</b><br>act financing<br>cassione di servizi<br>teorizzazione<br>età partecipale o di sco                                                                                                    | ipo                                                                     |                 |                                                                                                    |                                                             |                     |                                       |           |           |                                       |                            |                                      |            |                                     |            |                 |                                     |               |              |                              |                                                              |                                                                                           |                                |
| Fix B: Table<br>gived financing<br>prossilione di servizi<br>menotrzazione<br>fisità participate o di ser<br>sistia participate o di se<br>sistiane finanziaria<br>di fica sex att.7 comma 6<br>difica sex att.7 comma 6<br>difica sex att.7 comma 6                                                                                                    | po<br>lettera b)<br>lettera c)<br>lettera d)<br>lettera e)              |                 |                                                                                                    |                                                             |                     |                                       |           |           |                                       |                            |                                      |            |                                     |            |                 |                                     |               |              |                              |                                                              |                                                                                           |                                |
| x 8.15bit<br>definancing<br>consistent di servici<br>anottrazzione di servici<br>mettrazzione di servici<br>non sentati comma si<br>lica se sati r comma si<br>lica se sati r comma si<br>lica se s | ppo<br>latitars h)<br>latitars a()<br>latitars a()<br>latitars a)<br>ni |                 |                                                                                                    |                                                             |                     |                                       |           |           |                                       |                            |                                      |            |                                     |            |                 |                                     |               |              |                              |                                                              |                                                                                           |                                |
| IB the<br>Chancing Control of action of the<br>anticestation of the<br>solution of the<br>solution of the<br>solution of the<br>Control of the<br>Control of the<br>Control of the<br>Control of the<br>Control of the<br>Control of the<br>solution of the<br>solution of<br>solution of the<br>solution of the<br>so                | po<br>Intera ()<br>Intera ()<br>Intera ()<br>Intera ()<br>Intera ()     | _               | _                                                                                                    | _                                                           |                     |                                       |           | _         | _                                     |                            |                                      |            |                                     |            |                 |                                     |               |              |                              |                                                              | _                                                                                         |                                |

ELENCO DEGLI ACQUISTI PRESENTI NELLLA PRIMA ANNUALITA' DEL PRECEDENTE PROGRAMMA BIENNALE E NON RIPROPOSTI E NON AVVIATI

IMPORTO INTERVENTO

Il referente del programma Rossi Mario

123,000.0

## 6.6 Pubblicare il programma

CUP

CODICE UNICO INTERVENTO -CUI

00268250230201800001

(1) breve descrizione dei motivi

Terminato l'inserimento dei dati è possibile procedere con la pubblicazione della programmazione triennale/annuale sul sito <u>www.serviziocontrattipubblici.it</u> al fine di espletare gli adempimenti informativi.

DELL'AMMINISTRAZIONE

DESCRIZIONE ACQUISTO

Servizi di pulizie

Per pubblicare un programma è sufficiente passare alla pagina "Pubblica" di seguito illustrata e cliccare sul pulsante "Pubblica" per avviare il processo di pubblicazione.

| Dati Generali           | Lista delle pubblicazioni e modifiche |                              |  |
|-------------------------|---------------------------------------|------------------------------|--|
| Acquisti                |                                       |                              |  |
| Acquisti non riproposti | Non ancora inviato/pubblicato.        |                              |  |
| Riepilogo               | 🕻 Indietro 🕒 Controllo dati inseriti  |                              |  |
| Pubblica                |                                       |                              |  |
|                         |                                       |                              |  |
|                         |                                       | Cliccare qui per iniziare il |  |

Per ulteriori informazioni si rimanda all'analogo processo descritto al precedente 5.6 .

Motivo per il quale l'intervento non è riproposto (1)

vo progetto come Unione dei Com

Livello di priorità

3

# 7 Controllo dati inseriti

La funzione "Controllo dati inseriti" permette di verificare la conformità dei dati inseriti rispetto ad una serie di vincoli di obbligatorietà o congruenza richiesti dal DM 14/2018 e da requisiti informatici posti dal sistema MIT – SCP.

La funzionalità viene eseguita automaticamente in fase di pubblicazione (vedi precedenti capitoli 5.6 e 6.6), ma può essere eseguita a piacimento dall'utente in qualunque momento.

È ad esempio utile per la verifica dei dati inseriti prima di eseguire l'export PDF (vedi capitole 5.5 e 6.5).

La figura seguente mostra come eseguire la funzione; cliccando sul menu laterale alla voce "Controllo dati inseriti" comparirà una pop-up con l'elenco degli errori bloccanti (icona di colore rosso) o delle sole incoerenze rilevate non bloccanti (icona di colore blu).

È possibile lasciare aperta la finestra pop-up con l'elenco degli errori, correggere i dati e ricontrollare l'esito delle correzioni cliccando sul pulsante "Controlla nuovamente".

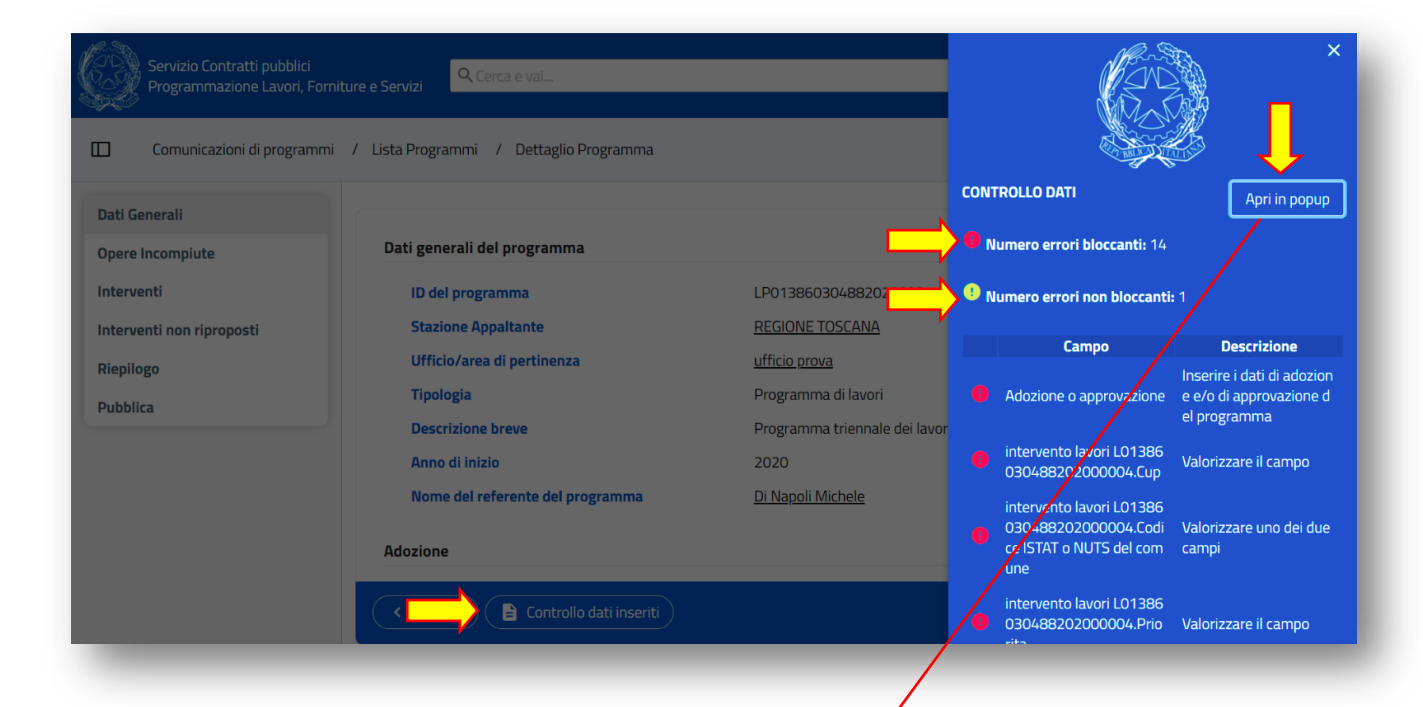

| D about:blank                                                             |                                                                     |          |
|---------------------------------------------------------------------------|---------------------------------------------------------------------|----------|
| Campo                                                                     | Descrizione                                                         | Severità |
| Adozione o approvazione                                                   | Inserire i dati di adozione<br>e/o di approvazione del<br>programma | Errore   |
| intervento lavori L01386030488202000004.Cup                               | Valorizzare il campo                                                | Errore   |
| intervento lavori L01386030488202000004.Codice<br>ISTAT o NUTS del comune | Valorizzare uno dei due<br>campi                                    | Errore   |
| intervento lavori L01386030488202000004.Priorita                          | Valorizzare il campo                                                | Errore   |
| intervento lavori L01386030488202000004.Rup                               | Indicare il responsabile<br>dell'intervento                         | Errore   |
| intervento lavori<br>L01386030488202000004.LottoFunzionale                | Valorizzare il campo                                                | Errore   |
| intervento lavori                                                         |                                                                     |          |

# 8 Aggiornamento di un programma pubblicato

Una volta pubblicato il programma (vedi operazioni di cui ai precedenti capitoli 5.6 e 6.6), questo non è più modificabile<sup>1</sup>.

Per effettuare un aggiornamento del programma è possibile crearne una copia1.

Ricercare il programma da aggiornare, ad esempio indicando l'anno di inizio e la tipologia come nell'esempio di figura seguente.

| compliazione, gestio                                              | në e pubblicazione dei programmi mennar                          | i di lavori e dei programmi biennali di forniture e servizi. |
|-------------------------------------------------------------------|------------------------------------------------------------------|--------------------------------------------------------------|
| Programmazione trie<br>serv                                       | nnale di forniture e<br>izi                                      | Funzioni principali                                          |
| Compilazione, gestione e pubblica:<br>lavori e dei programmi bien | zione dei programmi triennali di<br>nali di forniture e servizi. | + Crea un nuovo programma di lavori                          |
| 2022                                                              | ۹ ۸                                                              | + Crea un nuovo programma di forniture e servizi             |
| Programmi di lavori                                               |                                                                  |                                                              |
| Programmi di forniture e servizi                                  |                                                                  |                                                              |
| Entrambi                                                          |                                                                  |                                                              |

Dalla lista ottenuta con la ricerca, cliccare sull'icona <sup>[]</sup> in corrispondenza del programma da aggiornare.

| D del programma ↓ <del>,</del> | Anno di inizio | Descrizione Breve $\uparrow\downarrow$                                      | Tipologia ↑↓                   | Azioni |
|--------------------------------|----------------|-----------------------------------------------------------------------------|--------------------------------|--------|
| <u>5800073102632022001</u>     | 2022           | Programma biennale degli acquisti di 2022/2023 Aggiornamento del 13/02/2022 | Programma di Forniture/Servizi | 🅹 🔋 🗘  |
|                                |                |                                                                             |                                |        |

Così facendo, si otterrà la copia del programma, che erediterà un nuovo codice progressivo (vedi immagine).

| FS800073102632022002         2022         Programma biennale degli acquisti di 2022/2023 Aggiornamento del         Programma di           13/02/2022         13/02/2022         Forniture/Servizi         Forniture/Servizi | 2/ 1  |
|----------------------------------------------------------------------------------------------------|-------|
| F580002 22632022001 2022 Programma biennale degli acquisti di 2022/2023 Aggiornamento del Programma di<br>13/02/2022                                                                                                    | 🎝 🗊 🕻 |

È ora possibile effettuare tutte le modifiche al nuovo programma e pubblicarne l'aggiornamento.

# 9 Cancellazione di un programma

È possibile eliminare autonomamente solo programmi non ancora pubblicati (vedi capitoli 5.6 e 6.6).

| ID del programma     ↓ <del>,</del> | Anno di inizio<br>↑↓ | Descrizione Breve $\uparrow \downarrow$                                     | Tipologia ↑↓                      | Azioni |
|-------------------------------------|----------------------|-----------------------------------------------------------------------------|-----------------------------------|--------|
| <u>FS800073102632022002</u>         | 2022                 | Programma biennale degli acquisti di 2022/2023 Aggiornamento del 13/02/2022 | Programma di<br>Forniture/Servizi | * •    |
| FS800073102632022001                | 2022                 | Programma biennale degli acquisti di 2022/2023 Aggiornamento del 13/02/2022 | Programma di<br>Forniture/Servizi | 🕹 î 🗘  |
|                                     |                      | < < 1 Pagina 1 di 1 V > >> 10 V                                             |                                   |        |

Dopo che un programma è stato pubblicato è possibile effettuare autonomamente aggiornamenti, ma non cancellarlo.

Nel caso sia necessario eliminare un programma pubblicato per errore sarà necessario contattare il servizio assistenza (vedi capitolo 2.5) fornendo le opportune indicazioni.

# 10 Programmi privi di interventi

Nel caso l'amministrazione intenda evidenziare di aver svolto l'adempimento della pubblicazione del programma anche qualora non vi siano interventi previsti (ad esempio per mancanza di fondi), sarà possibile inserire il programma (i soli "Dati generali") e pubblicarlo.

In tal caso il PDF (che verrà anche pubblicato) conterrà la sola "SCHEDA A" con l'annotazione "L'amministrazione non ha interventi da pubblicare per l'anno" (come da esempio sotto raffigurato).

| ALLEGATO I - SCHEDA A: PROGRAMMA TRIENNALE DEI LAVORI PUBBLICI 2018/2020 DELL'AMMINISTRAZIONE                                                                      |                                          |              |            |                    |  |  |
|----------------------------------------------------------------------------------------------------|------------------------------------------|--------------|------------|--------------------|--|--|
| QUADRO DELLE RISORSE NECESSARIE ALLA REALIZZAZIONE DEL PROGRAMMA                                                                                                   |                                          |              |            |                    |  |  |
|                                                                                                    | Arco temporale di validità del programma |              |            | ogramma            |  |  |
| IIFOLOGIE RISORSE                                                                                                    | Primo anno                               | Secondo anno | Terzo anno | Importo Totale (2) |  |  |
| risorse derivate da entrate aventi destinazione vincolata per legge                                                                                                | 0.00                                     | 0.00         | 0.00       | 0.00               |  |  |
| risorse derivate da entrate acquisite mediante contrazione di mutuo                                                                                                | 550,000.00                               | 200,000.00   | 0.00       | 750,000.00         |  |  |
| risorse acquisite mediante apporti di capitali privati                                                                                                    | 0.00                                     | 0.00         | 0.00       | 0.00               |  |  |
| stanziamenti di bilancio                                                                                                    | 200,000.00                               | 25,000.00    | 50,000.00  | 275,000.00         |  |  |
| finanziamenti acquisibili ai sensi dell'articolo 3 del decreto-legge 31 ottobre 1990,<br>n. 310, convertito con modificazioni dalla legge 22 dicembre 1990, n. 403 | 0.00                                     | 0.00         | 0.00       | 0.00               |  |  |
| risorse derivanti da trasferimento di immobili                                                                                                    | 50,000.00                                | 0.00         | 0.00       | 50,000.00          |  |  |
| altra tipologia                                                                                                    | 0.00                                     | 0.00         | 0.00       | 0.00               |  |  |
| totale                                                                                                    | 800,000.00                               | 225,000.00   | 50,000.00  | 1,075,000.00       |  |  |

\* L'amministrazione non ha interventi da pubblicare per l'anno

Il referente del programma Rossi Mario

Note: (1) La disponibil

sponibilità nziaria di ciascuna annualità è calcolata come somma delle informazioni elementari relative ai costi annuali di ciascun intervento di cui

(2) L'importo totale delle risorse necessarie alla realizzazione del programma triennale è calcolato come somma delle tre annualità

# 11 Cambio referente/Subentro: "Trasferisci programmi a..."

Nel caso di Cambio del Referente per la pubblicazione o Subentro di un nuovo Referente, è disponibile una funzione che consente il passaggio delle consegne dal referente in essere a quello subentrante (che deve essersi preventivamente registrato e accreditato, vedi capitolo 2.3.1).

La funzione permette il trasferimento dei programmi dal Referente che li ha in carico al nuovo Referente e deve essere quindi eseguita dal Referente che ha in carico i programmi.

Qualora il Referente che ha in carico i programmi non sia più disponibile/reperibile, tale operazione potrà essere effettuata dal servizio SCP del MIT, previa specifica richiesta di assistenza (vedi paragrafo 2.5).

Per utilizzare la funzione, il Referente che ha in carico i programmi deve accedere alla lista dei programmi mediante ricerca dalla home page (vedi istruzioni paragrafo 8).

Dalla lista può selezionare i programmi da trasferire marcandoli come illustrato sotto.

|                                    |                      |                                                                             | Visu                              | alizzate da righ |
|------------------------------------|----------------------|-----------------------------------------------------------------------------|-----------------------------------|------------------|
| D del programma     ↓ <del>≓</del> | Anno di inizio<br>↑↓ | Descrizione Breve $\uparrow\downarrow$                                      | Tipologia ↑↓                      | A A              |
| 5800073102632022002                | 2022                 | Programma biennale degli acquisti di 2022/2023 Aggiornamento del 13/02/2022 | Programma di<br>Forniture/Servizi | <b>↓</b> ■       |
| 5800073102632022001                | 2022                 | Programma biennale degli acquisti di 2022/2023 Aggiornamento del 13/02/2022 | Programma di<br>Forniture/Servizi | 🎝 🔋 🗘            |

Cliccare su "Conferma".

|     | ×                                           |                              |
|-----|---------------------------------------------|------------------------------|
|     | TRASFERISCI PROGRAMMI AD UN ALTRO REFERENTE |                              |
| ini |                                             |                              |
| ł   | ATTENZIONE!                                 |                              |
| ł   |                                             |                              |
|     | ( × Annulla ) ( × Conferma )                |                              |
|     |                                             | 4. completare con "conferma" |

Cliccando su "Conferma" comparirà una finestra come quella sotto illustrata dove poter inserire il nominativo del nuovo Referente.

Completare l'operazione premendo il pulsante "Cambia referente".

| Indicare il nuovo Referente |                                                                                |
|-----------------------------|--------------------------------------------------------------------------------|
| Descrizione del programma   | Programma biennale degli acquisti di 2022/2023<br>Aggiornamento del 13/02/2022 |
| Nuovo Referente ( * )       | rossi mario (RSSMRA55A08l669Q)                                                 |
|                             | × Annulla Cambia Referente                                                     |

Ripetere l'operazione per tutti i programmi da trasferire.

# 12 Consultazione pubblica di un programma

È quindi possibile controllare il programma pubblicato su <u>https://www.serviziocontrattipubblici.it/</u> cercandolo nella sezione di consultazione dei programmi nel sito SCP, come sotto illustrato.

| verno Italiano                                         |                                                                                                    |                                                                                                    |  |
|--------------------------------------------------------|----------------------------------------------------------------------------------------------------|----------------------------------------------------------------------------------------------------|--|
| Servizio Contrat                                       | ti Pubblici                                                                                                    | Ministero delle infrastrutture e della mobilità<br>sostenibili<br>Dipartimento per le opere pubbliche, le politiche abitative e urbane,<br>le infrastrutture idriche e le risorse umane e strumentali<br>Direzione generale per la regolazione dei contratti pubblici e la<br>vigilanza sulle grandi opere |  |
|                                                        | in collaborazione con la Conferenza delle Regioni e                                                                                                    | Province Autonome e ITACA                                                                                                    |  |
| Home                                                   | Home                                                                                                    |                                                                                                    |  |
| Descrizione del servizio                               | Servizio Contratti Pubblici                                                                                                    |                                                                                                    |  |
| Consultazione bandi, avvisi ed esiti di gara           | gara II Servizio contratti pubblici (SCP) del Ministero delle infrastrutture e della mobilità sostenibili, realizzato in collaborazione con la<br>Conferenza delle Regioni e delle Province autonome ed ITACA, dà attuazione agli obblighi informativi e di pubblicità previsti dal D.Jes.                                                                    |                                                                                                    |  |
| Consultazione programmazione lavori,<br>beni e servizi | 50/2016 in ordine a:<br>• pubblicità di avvisi, bandi ed esiti di contratti pubblici di lavori, servizi e forniture (articoli 29 e 73 del Codice dei contratti pubblici e                                                                                                    |                                                                                                    |  |
| Supporto Giuridico                                     | <ul> <li>Decreto dei Ministero delle infrastrutture e dei trasporti 2 dicembre 2016);</li> <li>pubblicità dei programmi biennali di acquisti di beni e servizi e dei programmi triennali dei lavori pubblici, nonché dei relativi</li> </ul>                                                                                                    |                                                                                                    |  |
| Anagrafe opere incompiute                              | agrafe opere incompiute  1. Cliccare qui  2. del Codice dei contratti pubblicie Decreto del Ministro delle infrastrutture e dei trasporti, di nomia e delle finanze, 16 gennaio 2018, n. 14);  0. pubblicazione della atti di cui 21 del Codice dei contratti pubblicie                                                                                       |                                                                                                    |  |
| Accesso per le amministrazioni                         | <ul> <li>publicazione e gublicazione dell'elenco anagrafe delle opere incompiute (Decreto del Ministero delle infrastrutture e dei trasporti 13<br/>marzo 2013, n. 42).</li> </ul>                                                                                                    |                                                                                                    |  |
| Normativa di interesse del servizio                    | SCP fornisce altresì un servizio di supporto tecnico giurid                                                                                                    | ico di help desk alle stazioni appaltanti sulla disciplina dei contratti pubblici al fine                                                                                                    |  |
| Documentazione tecnica a supporto                      | di favorire uniformità di indirizzi ed evitare molteplicità di soluzioni operative (articolo 214, comma 10, del Codice dei contratti pubblici).                                                                                                    |                                                                                                    |  |
| Prezzari regionali                                     | SCP viene erogato integralmente online ed è articolato su base nazionale e regionale costituendo un sistema a rete tra il Ministero delle<br>infrastrutture e dei trasporti e le Regioni e Province autonome, che consente agli operatori del settore di poter utilizzare i servizi erogati<br>accodendo liberamento dai punti di contatte della rete storca. |                                                                                                    |  |
| Open data                                              | accounter a participante de participante de la rete se                                                                                                    |                                                                                                    |  |

| Descrizione del servizio                               | Programmazione lavori, beni e servizi                                                                                                    |
|--------------------------------------------------------|----------------------------------------------------------------------------------------------------|
| Consultazione bandi, avvisi ed esiti di gara           | In questa sezione si possono cercare programmi triennali di lavori e annuali per forniture e servizi specificandone i criteri di filtro. Per<br>maggiore completezza di consultazione collegarsi anche ai siti regionali in materia (Siti regionali attivi). |
| Consultazione programmazione lavori,<br>beni e servizi |                                                                                                    |
| Supporto Giuridico                                     | Ricerca programmi                                                                                                    |
| Anagrafe opere incompiute                              |                                                                                                    |
| Accesso per le amministrazioni                         | Tipologia programma:                                                                                                    |
| Normativa di interesse del servizio                    | Denominazione ente: Comune di Bologna                                                                                                    |
| Documentazione tecnica a supporto                      | Codice fiscale ente:                                                                                                    |
| Prezzari regionali                                     | Anno iniziale: 2021                                                                                                    |
| Open data                                              | Pubblicato dopo il: (gg/mm/aaaa)                                                                                                    |
| Sportello Unico Digitale                               | Pubblicato prima del: (gg/mm/aaaa)                                                                                                    |
| Comunicati                                             |                                                                                                    |
| Contatti                                               | 3. Cliccare su Invia                                                                                                    |

| in collaborazione con la Conferenza delle Regioni e Province Autonome e ITACA |                                               |  |  |  |
|-------------------------------------------------------------------------------|-----------------------------------------------|--|--|--|
| Home                                                                          | Home  > Programmazione lavori, beni e servizi |  |  |  |
| Descrizione del servizio                                                      | Programmazione lavori, beni e servizi         |  |  |  |
| Bandi, avvisi ed esiti di gara                                                | Elenco programmi triennali/annuali            |  |  |  |
| Programmazione lavori, beni e<br>servizi                                      | Programmi trovati 2                           |  |  |  |
| Supporto Giuridico                                                            |                                               |  |  |  |
| Anagrafe opere incompiute                                                     | programma estratto dalla<br>ricerca           |  |  |  |

| Home                                        | <b>ne</b> → Programmazione lavori, beni e servizi        |                                              |  |  |  |  |
|---------------------------------------------|----------------------------------------------------------|----------------------------------------------|--|--|--|--|
|                                             |                                                          | Home → Programmazione lavori, beni e servizi |  |  |  |  |
| P<br>Descrizione del servizio               | Pubblicità legale                                        |                                              |  |  |  |  |
| Bandi, avvisi ed esiti di gara              | Scheda programma                                         |                                              |  |  |  |  |
| Programmazione lavori, beni e<br>servizi En | <b>ati generali</b><br>nte Comune di Bussolengo          |                                              |  |  |  |  |
| Supporto Giuridico                          | Nome del responsabile del programma Rossi Mario          |                                              |  |  |  |  |
| Anagrafe opere incompiute                   | ocumento PDF<br>isualizza le schede del programma        | <b>5.</b> Cliccare qui per                   |  |  |  |  |
| Accesso per le amministrazioni De           | ocumento Open Data<br>carica i dati in formato Open Data | programma appena<br>pubblicato               |  |  |  |  |

#### ALLEGATO I - SCHEDA A: PROGRAMMA TRIENNALE DEI LAVORI PUBBLICI 2018/2020 DELL'AMMINISTRAZIONE

#### QUADRO DELLE RISORSE NECESSARIE ALLA REALIZZAZIONE DEL PROGRAMMA

|                                                                                                    | Arco temporale di validità del programma |              |            |                     |
|----------------------------------------------------------------------------------------------------|------------------------------------------|--------------|------------|---------------------|
| TIPOLOGIE RISORSE                                                                                                    | Disponibilità finanziaria (1)            |              |            | Importo Totolo (2)  |
|                                                                                                    | Primo anno                               | Secondo anno | Terzo anno | Importo l'otale (2) |
| risorse derivate da entrate aventi destinazione vincolata per legge                                                                                                | 0.00                                     | 0.00         | 0.00       | 0.00                |
| risorse derivate da entrate acquisite mediante contrazione di mutuo                                                                                                | 550,000.00                               | 200,000.00   | 0.00       | 750,000.00          |
| risorse acquisite mediante apporti di capitali privati                                                                                                    | 0.00                                     | 0.00         | 0.00       | 0.00                |
| stanziamenti di bilancio                                                                                                    | 200,000.00                               | 25,000.00    | 50,000.00  | 275,000.00          |
| finanziamenti acquisibili ai sensi dell'articolo 3 del decreto-legge 31 ottobre 1990,<br>n. 310, convertito con modificazioni dalla legge 22 dicembre 1990, n. 403 | 0.00                                     | 0.00         | 0.00       | 0.00                |
| risorse derivanti da trasferimento di immobili                                                                                                    | 50,000.00                                | 0.00         | 0.00       | 50,000.00           |
| altra tipologia                                                                                                    | 0.00                                     | 0.00         | 0.00       | 0.00                |
| totale                                                                                                    | 800,000.00                               | 225,000.00   | 50,000.00  | 1,075,000.00        |

Il referente del programma Rossi Mario